(2013年3月改修版)

# (G24)輸出用医療機器 適合性調査申請書 作成事例 Ver.2

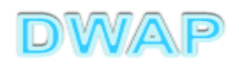

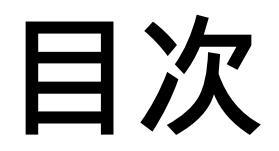

| 1.申請者情報                      | • | • | • |   | 6 |
|------------------------------|---|---|---|---|---|
| 2.手数料                        |   |   |   |   |   |
| (1) 新規·一変の場合                 | • | • | • |   | 8 |
| (2) <b>更新の場合</b>             | • | • | • | 1 | 1 |
| 3.申請の別                       | • | • | • | 1 | 5 |
| 4 . 調査を受けようとする製造所、製造業者       |   |   |   |   |   |
| (1) 事前登録した情報を検索する場合          | • | • | • | 1 | 6 |
| (2) 手入力する場合                  | • | • | • | 1 | 9 |
| 5.品目情報                       |   |   |   |   |   |
| (1) 事前登録した情報を検索する場合          | • | • | • | 2 | 2 |
| (2) <b>手入力する場合</b>           | • | • | • | 2 | 5 |
| 6.調査対象品目の別、届出年月日、届出のシステム受付番号 | • | • | • | 2 | 8 |
| 7.輸出先                        | • | • | • | 2 | 9 |
| 8.備考                         | • | • | • | 3 | 4 |
| 9.提出日                        | • | • | • | 3 | 5 |

# 申請機能選択

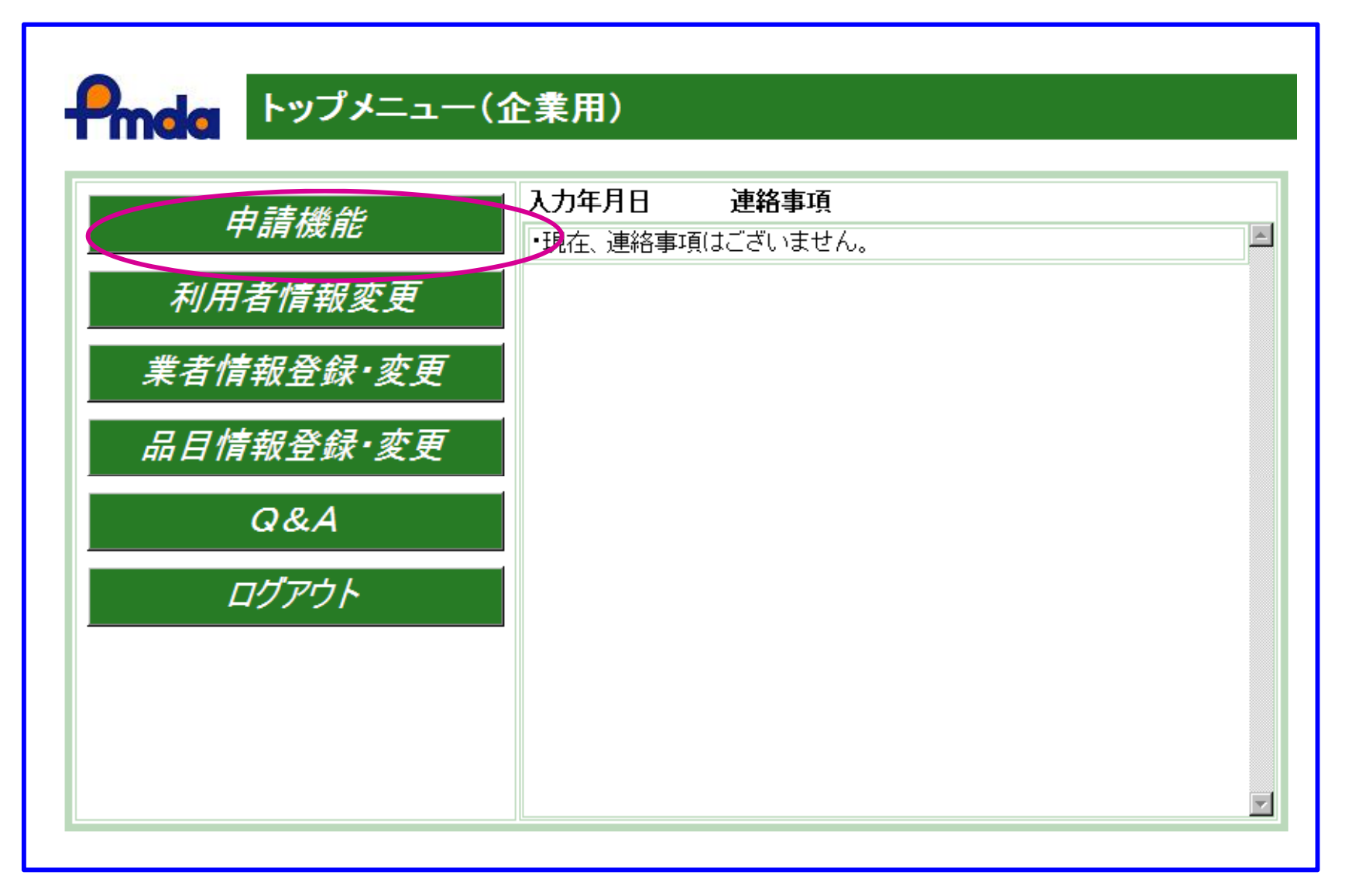

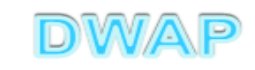

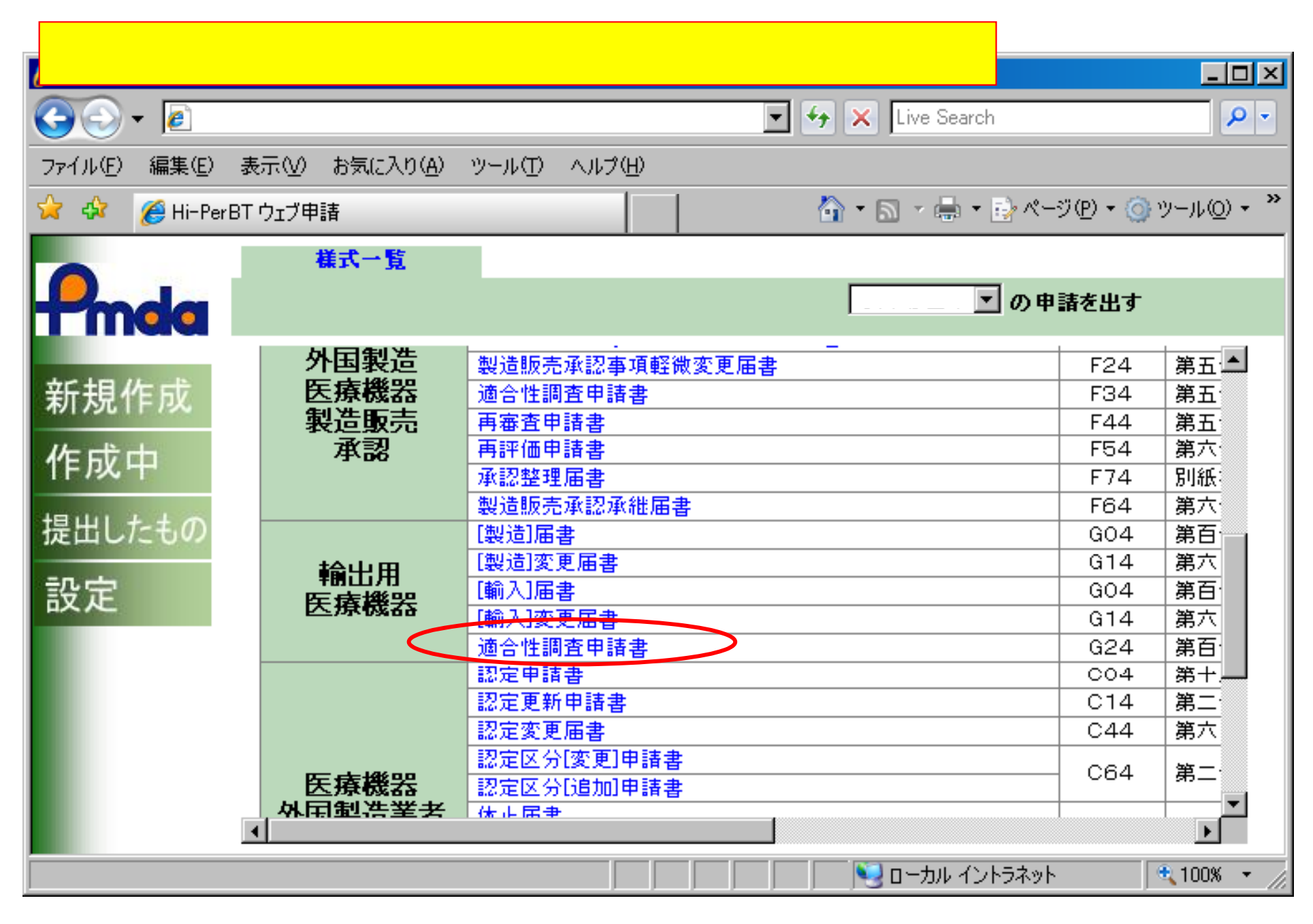

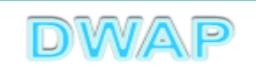

## 1. 申請者情報

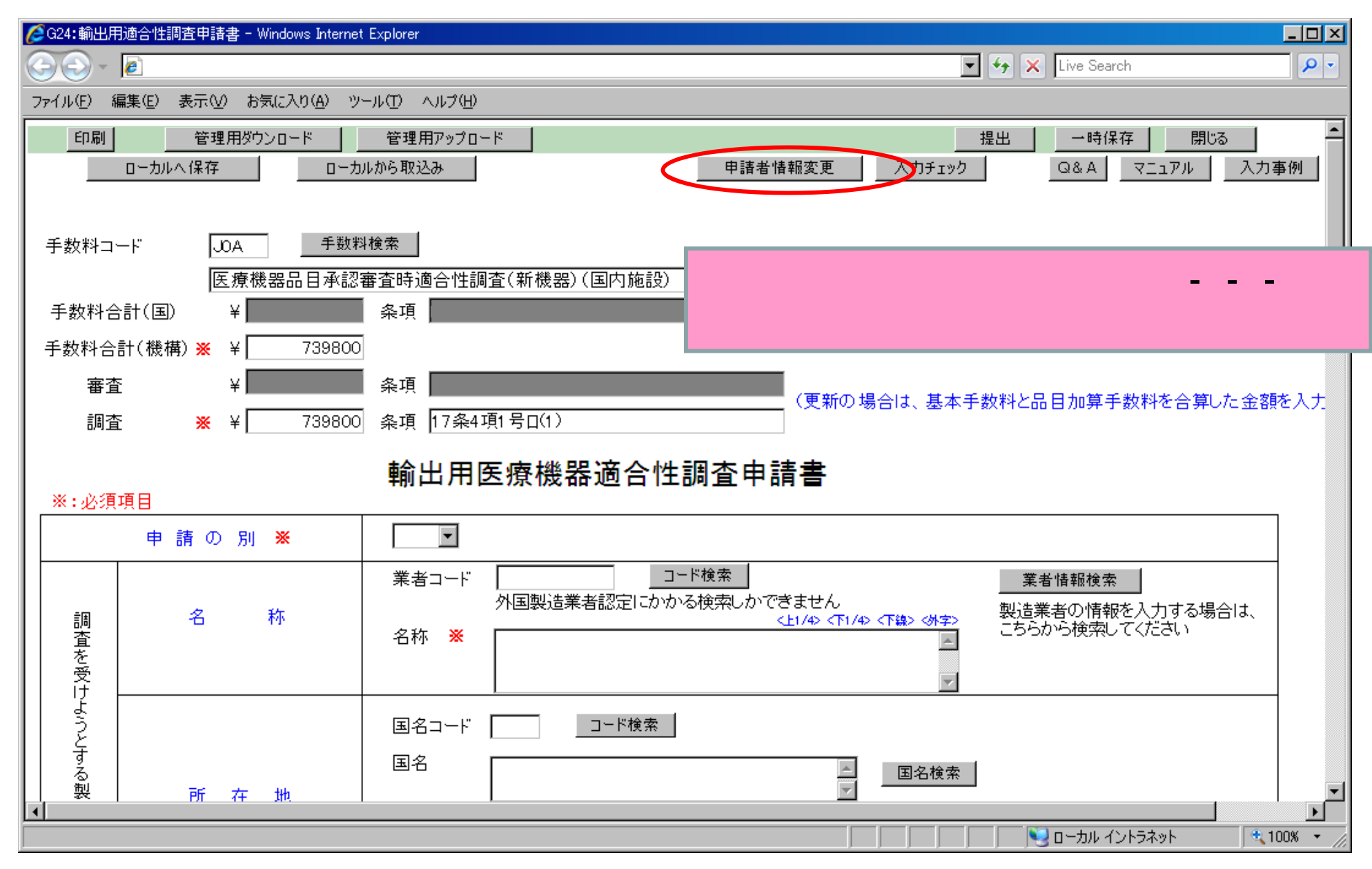

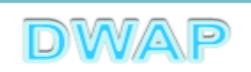

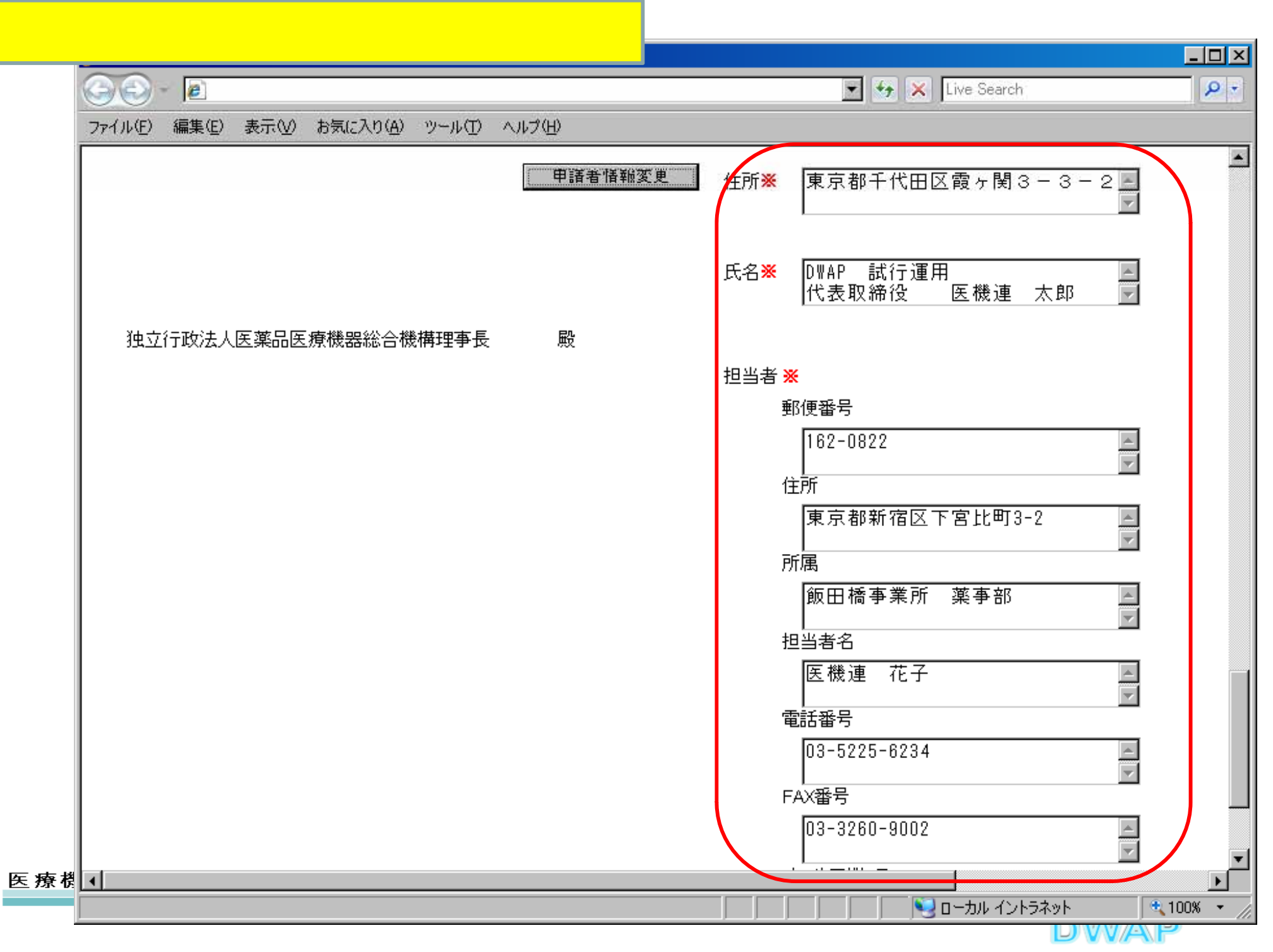

2.手数料 (1)新規·一変の場合

| ❷ G24:輸出用適合性調査申請書 - Windows Internet Explorer            |                                                            |
|----------------------------------------------------------|------------------------------------------------------------|
|                                                          | 🔽 🐓 🗙 Live Search 🖉 🗸                                      |
| ファイル(E) 編集(E) 表示(V) お気に入り(A) ツール(T) ヘルプ(H)               |                                                            |
| 印刷     管理用ダウンロード     管理用アップロード     ローカルへ保存     ローカルから取込み |                                                            |
| 手数料コード JOA 手数料検索<br>医療機器品目承認審査時適合性調査(新機器)(国际             | 치施設)                                                       |
| 手数料合計(国) ¥ 条項                                            |                                                            |
| │                                                        |                                                            |
|                                                          |                                                            |
| 調査 ※ ¥ 739800 条項 17条4項1号口(1)                             | (更新の場合は、基本手数料と品目加算手数料を合算した金額を入力し<br>                       |
| ┃                                                        | 后性調査申請書                                                    |
| *:必須項目<br>申請の<br>申請の<br>申請する品目に応じた[                      | 、国内施設になっているので、<br>区分を選択する。                                 |
| 上記により、輸出用の医療機器の適合性調査を申請します。                              | 一世にかめる構成したできません。<br>造業者の情報を入力する場合は、<br>ちらから検索してください        |
| ※ 平成 ▼ 23 年 4 月 1 日                                      | 実際の申請年月日を入力の上、検索すること。                                      |
|                                                          | 氏名 <mark>※</mark> D\WAP 言<br>医機連 「つーカルイントラネット ��、100% ・ // |

表から手数料を選択(新規・一変の場合)

| 🥭 手数料選択 - Windows Internet Explorer                                                     |            |           |             |           |       |           |                    |             |             |  |  |
|-----------------------------------------------------------------------------------------|------------|-----------|-------------|-----------|-------|-----------|--------------------|-------------|-------------|--|--|
|                                                                                         |            |           |             |           |       |           | 💽 🐓 🗙 Live Se      | arch        | <b>₽</b> -  |  |  |
|                                                                                         |            |           |             |           |       |           |                    |             |             |  |  |
| 手数料コー   手数料名<br>  ド                                                                     | 手数料<br>(国) | 条項<br>(国) | 手数料(機<br>構) | 審査_金<br>額 | 審査_条項 | 調査_金<br>額 | 調査_条項              | 適用開始年月<br>日 | 適用終了年月<br>日 |  |  |
| 1 JOA 医療機器品目承認審査時適合性調査(新機器)(国内施                                                         | 設) 0       | -         | 739800      | 0         | -     | 739800    | 17条4項1号口(1)        | 2009/04/01  | -           |  |  |
| 2 JOB 医療機器品目承認審査時適合性調査(新機器)(海外施                                                         | 設) 0       | -         | 933500      | 0         | -     | 933500    | 17条4項1号口(2)        | 2009/04/01  | -           |  |  |
| 3 J00 医療機器品目承認審査時適合性調査(生物由来・クラス                                                         | Ⅳ等〉 0      | -         | 666100      | 0         | -     | 666100    | 17条4項1号イ(1)        | 2009/04/01  | -           |  |  |
| <ul> <li>(国内施設)</li> <li>4 Jup</li> <li>医療機器品目承認審査時適合性調査(生物由来・クラス<br/>(海外施設)</li> </ul> | 1V等) 0     | -         | 844400      | 0         | -     | 844400    | 17条4項1号イ(2)        | 2009/04/01  |             |  |  |
| 5 JOE 医療機器品目承認審查時適合性調査(滅菌)(国内施設                                                         | ) <u> </u> | -         | 201300      | 0         | -     | 201300    | 17条4項1号ハ(1)        | 2009/04/01  | -           |  |  |
| 6 JOF 医療機器品目承認審査時適合性調査(滅菌)(海外施設                                                         | ) 0        | -         | 229800      | 0         | -     | 229800    | 17条4項1号ハ(2)        | 2009/04/01  | -           |  |  |
| 7 JOG 医療機器品目承認審査時適合性調査(一般)(国内施設                                                         | 0          | -         | 141200      | 0         | -     | 141200    | 17条4項1号二(1)        | 2009/04/01  | -           |  |  |
| 8 JOH 医療機器品目承認審査時適合性調査(一般)(海外施設                                                         | 0          | -         | 155400      | 0         | -     | 155400    | 17条4項1号二(2)        | 2009/04/01  | -           |  |  |
| 9         J01         医療機器品目承認審査時適合性調査(包装・表示・保管<br>等)(国内施設)                             | 、試験 0      | -         | 63800       | 0         | -     | 63800     | 17条4項2号イ、5項1号<br>イ | 2009/04/01  | -           |  |  |
| 10         J0J         医療機器品目承認審査時適合性調査(包装・表示・保管<br>等)(海外施設)                            | 、試験 0      | -         | 84800       | 0         | -     | 84800     | 17条4項2号口、5項1号<br>口 | 2009/04/01  | -           |  |  |
| 11         J1A         医療機器承認適合性調査更新(生物由来・クラスⅣ等)<br>設)                                  | (国内施 0     | -         | 0           | 0         | -     | 0         | 17条4項3号イ(1)        | 2009/04/01  | -           |  |  |
| 12         J1B         医療機器承認適合性調査更新(生物由来・クラスⅣ等)<br>設)                                  | (海外施 0     | -         | 0           | 0         | -     | 0         | 17条4項3号イ(2)        | 2009/04/01  | -           |  |  |
| 13 J1C 医療機器承認適合性調査更新(滅菌施設)(国内施設)                                                        | 0          | -         | 0           | 0         | -     | 0         | 17条4項3号口(1)        | 2009/04/01  | -           |  |  |
| 14 J1D 医療機器承認適合性調査更新(滅菌施設)(海外施設)                                                        | 0          | -         | 0           | 0         | -     | 0         | 17条4項3号口(2)        | 2009/04/01  | -           |  |  |
| 15 J1E 医療機器承認適合性調査更新(一般施設)(国内施設)                                                        | 0          | -         | 0           | 0         | -     | 0         | 17条4項3号ハ(1)        | 2009/04/01  | -           |  |  |

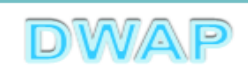

### 手数料の設定を確認(新規・一変の場合)

| ✓ G24: 輸出用適合性調査申請書 - Windows Internet Explorer                                                                                                    |              |
|----------------------------------------------------------------------------------------------------|--------------|
| S S T E Live Search                                                                                                    |              |
| _ ファイル(E) 編集(E) 表示(V) お気に入り(A) ツール(T) ヘルプ(H)                                                                                                    |              |
| 印刷         管理用ダウンロード         管理用アップロード         提出         一時保存         閉じる           ローカルへ保存         ローカルから取込み         申請考情報変更         入力チェック         Q&A         スコンアル         入力                                                                                                    | ▲            |
|                                                                                                    |              |
| 手数料コード JOD 手数料検索                                                                                                    |              |
| 医療機器品目承認審査時適合性調査(生物由来・クラスN等)(海外施設)                                                                                                    |              |
| 手数料合計(国) 辛 条項 条項 条項                                                                                                    |              |
| 手数料合計(機構)※ ¥ 844400                                                                                                    |              |
| 審査 ¥ 条項 条項 《東京 》 《東京 》 《東京 》 《東京 》 4 人口 · 其美 《 東京 》 4 人口 · 其美 《 本書 》 4 人口 · 其美 《 本書 》 4 人口 · 其》 4 人口 · 其美 《 本書 》 4 人口 · 其美 《 本書 》 4 人口 · 其》 4 人口 · 其美 《 本書 》 4 人口 · 其美 《 本書 》 4 人口 · 其美 《 本書 》 4 人口 · 其美 《 本書 》 4 人口 · 其美 《 本書 》 4 人口 · 其美 《 本書 》 4 人口 · 其美 《 本書 》 4 人口 · 其美 《 本書 》 4 人口 · 其美 《 本書 》 4 人口 · 其美 《 本書 》 4 人口 · 其美 《 本書 》 4 人口 · 其美 《 本書 》 4 人口 · 其 · 其 · 其 · 其 · 」 4 人」 · 其 · 其 · 其 · 其 · 其 · 其 · 其 · 其 · 其 · | + 1 -        |
|                                                                                                    | <u>ел</u> т. |
| <b>补山田医库楼明这个性现本力结束</b>                                                                                                    |              |
| 1 111111111111111111111111111111111111                                                                                                    |              |
| ■ ■ ■ 入力画面に戻ると、選択した情報が反映される。                                                                                                    |              |
|                                                                                                    |              |
| 調     名     称     外国製造業者認定にかかる検索しかできません     製造業者の情報を入力する場合は、       調     名     称     <                                                                                                    |              |
|                                                                                                    |              |
|                                                                                                    |              |
| 国名コード <u>コード検索</u>                                                                                                    |              |
|                                                                                                    |              |
|                                                                                                    |              |
|                                                                                                    | U0% • //     |

#### 医療機器WEB申請プラットフォーム

次項(3.)へ

10

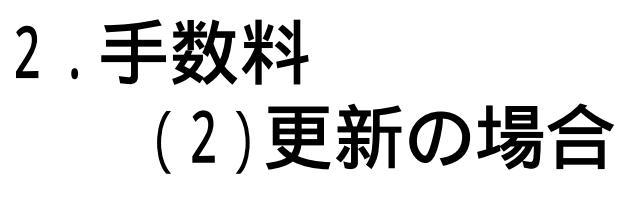

| ➢G24:輸出用適合性調査申請書 - Windows Internet Explorer                                           |                                      |
|----------------------------------------------------------------------------------------|--------------------------------------|
|                                                                                        | 🔽 🐓 🗙 Live Search 🖉 🗸                |
| ファイル(E) 編集(E) 表示(V) お気に入り(A) ツール(T) ヘルプ(H)                                             |                                      |
| 印刷         管理用ダウンロード         管理用アップロード           ローカルへ保存         ローカルから取込み         申請者 |                                      |
| 手数料コード JOA 手数料検索<br>医療機器品日承認審査時適合性調査(新機器)(国内施設)                                        |                                      |
| 手数料合計(国) ¥ 条項                                                                          |                                      |
| 手数料合計(機構) 💥 ¥ 739800                                                                   |                                      |
| 審査 ¥ 条項                                                                                | (東新の提合は、其太手物料と只日加賀手物料を合質した全額を入力」     |
| 調査 💥 ¥ 739800 条項 17条4項1号口(1)                                                           |                                      |
| 輸出用医療機器適合性調査申                                                                          | 請書                                   |
| *:必須項目<br>申請の<br>申請の<br>申請する品目に応じた区分を選打                                                | 設になっているので、<br>尺する。                   |
| 人国制造業業認中にからる権勢しか                                                                       | ~きません                                |
| <ul> <li>※ 平成 23 年4 月1 日</li> <li>実際の申</li> </ul>                                      | ヨ請年月日を入力の上、検索すること。                   |
| 3                                                                                      | 氏名※ DWAP 書<br>医機連 P-カルイントラネット 100% マ |

| 6 | 🥭 手数料選択 - Windows Internet Explorer |                     |                                                 |            |           |             |           |       |           |                    |             |             |   |
|---|-------------------------------------|---------------------|-------------------------------------------------|------------|-----------|-------------|-----------|-------|-----------|--------------------|-------------|-------------|---|
| 8 | 90                                  | 🕑 - 🙋               |                                                 |            |           |             |           |       |           | 💽 😽 🗙 Live Se      | earch       | P           | • |
|   | 手数                                  | 。<br>数料選択<br>日が表中の適 | 、<br>5月期間以外である場合、申請日の入力欄を申請予定の年月日に修正し           | た後に、手数     | 料検索を行・    | ってください。     |           |       |           |                    | クリア 閉       | 53          | • |
|   |                                     | 手数料コー<br>ド          | 手数料名                                            | 手数料<br>(国) | 条項<br>(国) | 手数料(機<br>構) | 審査_金<br>額 | 審査_条項 | 調査_金<br>額 | 調査_条項              | 適用開始年月<br>日 | 適用終了年月<br>日 |   |
| L | 1                                   | JOA                 | 医療機器品目承認審査時適合性調査(新機器)(国内施設)                     | 0          | -         | 739800      | 0         | -     | 739800    | 17条4項1号口(1)        | 2009/04/01  | -           |   |
| L | 2                                   | JOB                 | 医療機器品目承認審査時適合性調査(新機器)(海外施設)                     | 0          | -         | 933500      | 0         | -     | 933500    | 17条4項1号口(2)        | 2009/04/01  | -           |   |
|   | 3                                   | JOC                 | 医療機器品目承認審査時適合性調査(生物由来・クラスIV等)<br>(国内施設)         | 0          | -         | 666100      | 0         | -     | 666100    | 17条4項1号イ(1)        | 2009/04/01  | -           |   |
|   | 4                                   | JOD                 | 医療機器品目承認審査時適合性調査(生物由来・クラスIV等)<br>(海外施設)         | 0          | -         | 844400      | 0         | -     | 844400    | 17条4項1号イ(2)        | 2009/04/01  | -           |   |
| L | 5                                   | JOE                 | 医療機器品目承認審査時適合性調査(滅菌)(国内施設)                      | 0          | -         | 201300      | 0         | -     | 201300    | 17条4項1号ハ(1)        | 2009/04/01  | -           |   |
| L | 6                                   | JOF                 | 医療機器品目承認審査時適合性調査(滅菌)(海外施設)                      | 0          | -         | 229800      | 0         | -     | 229800    | 17条4項1号ハ(2)        | 2009/04/01  | -           |   |
| L | 7                                   | JOG                 | 医療機器品目承認審査時適合性調査(一般)(国内施設)                      | 0          | -         | 141200      | 0         | -     | 141200    | 17条4項1号二(1)        | 2009/04/01  | -           |   |
| L | 8                                   | JOH                 | 医療機器品目承認審査時適合性調査(一般)(海外施設)                      | 0          | -         | 155400      | 0         | -     | 155400    | 17条4項1号二(2)        | 2009/04/01  | -           |   |
|   | 9                                   | JOI                 | 医療機器品目承認審査時適合性調査(包装・表示・保管、試験<br>等)(国内施設)        | 0          | -         | 63800       | 0         | -     | 63800     | 17条4項2号イ、5項1号<br>イ | 2009/04/01  | -           |   |
|   | 10                                  | JOJ                 | 医療機器品目承認審査時適合性調査(包装・表示・保管、試験<br>等) (海外施設)       | n          | -         | 84800       | n         | -     | 84800     | 17条4項2号口、5項1号<br>口 | 2009/04/01  | -           |   |
|   | 11                                  | J1A                 | 医療機器承認適合性調査更新(生物由来・クラスⅣ等)(国内施<br>設)             | 0          | -         | 0           | 0         | -     | 0         | 17条4項3号イ(1)        | 2009/04/01  | $\geq$      |   |
|   | 12                                  | J1B                 | 医療機器承認適合性調査更新(生物由 <del>来・クラス政等)(海外施</del><br>設) | 0          |           | 0           | 8         |       | Û         | 17条4項3号イ(2)        | 2009/04/01  | -           |   |
|   | 13                                  | J10                 | 医療機器承認適合性調査更新(滅菌施設)(国内施設)                       | 0          | -         | 0           | 0         | -     | 0         | 17条4項3号口(1)        | 2009/04/01  | -           |   |
|   | 14                                  | J1D                 | 医療機器承認適合性調査更新(滅菌施設)(海外施設)                       | 0          | -         | 0           | 0         | -     | 0         | 17条4項3号口(2)        | 2009/04/01  | -           |   |
|   | 15                                  | J1E                 | 医療機器承認適合性調査更新(一般施設)(国内施設)                       | 0          | -         | 0           | 0         | -     | 0         | 17条4項8号ハ(1)        | 2009/04/01  | -           | • |

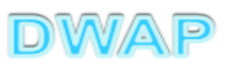

### 手数料の設定を確認(更新の場合)

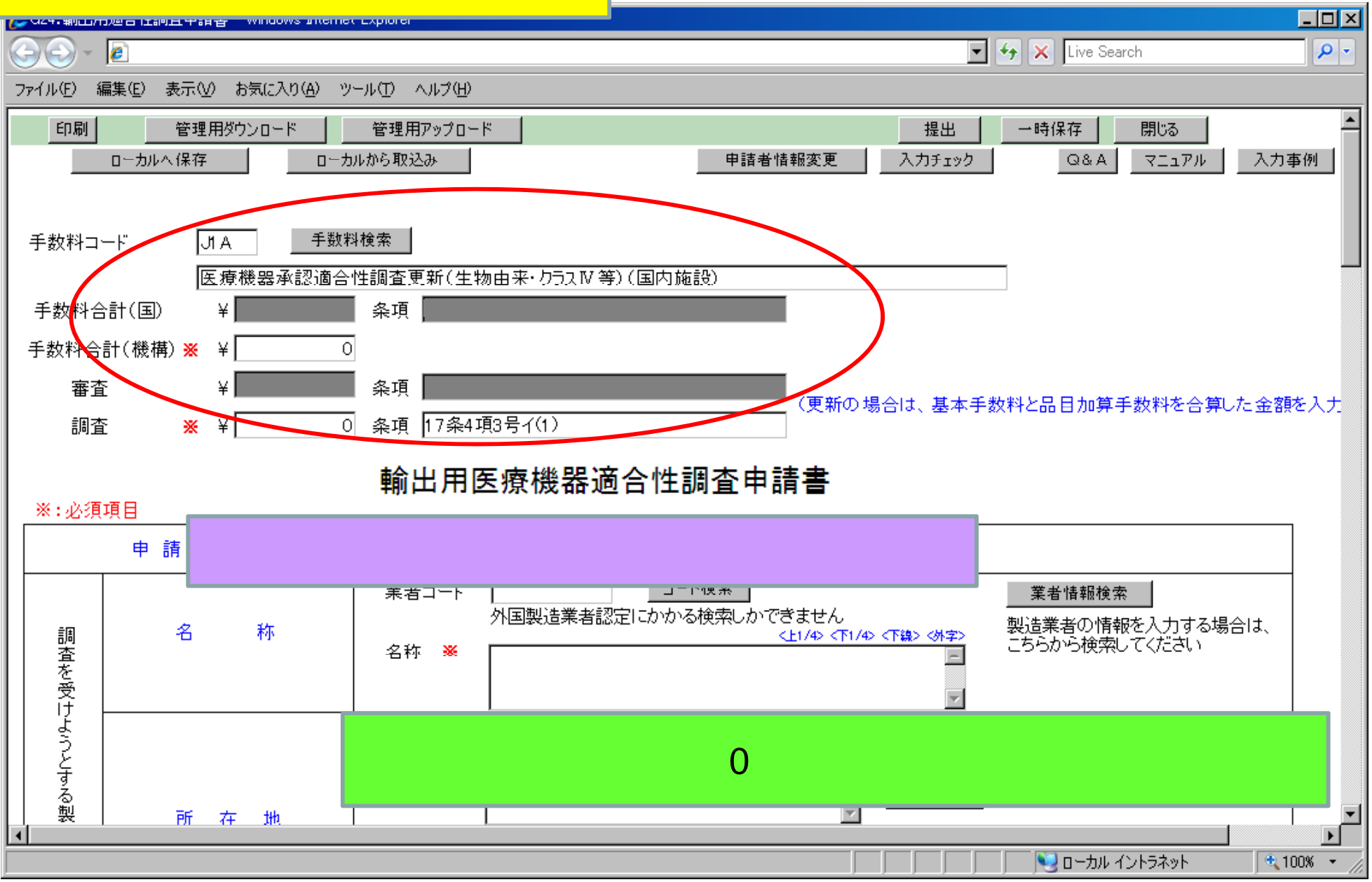

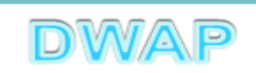

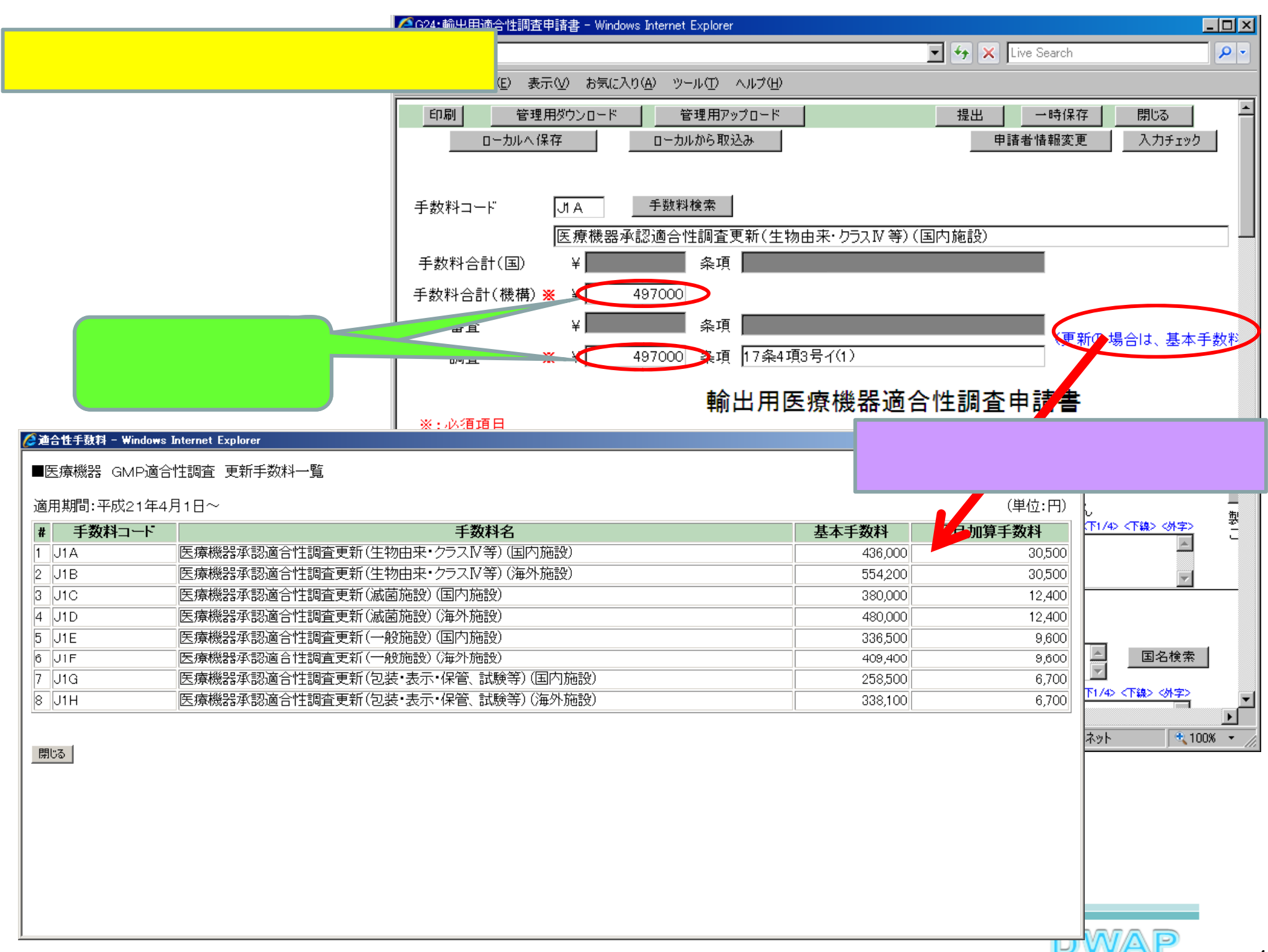

## 3.申請の別

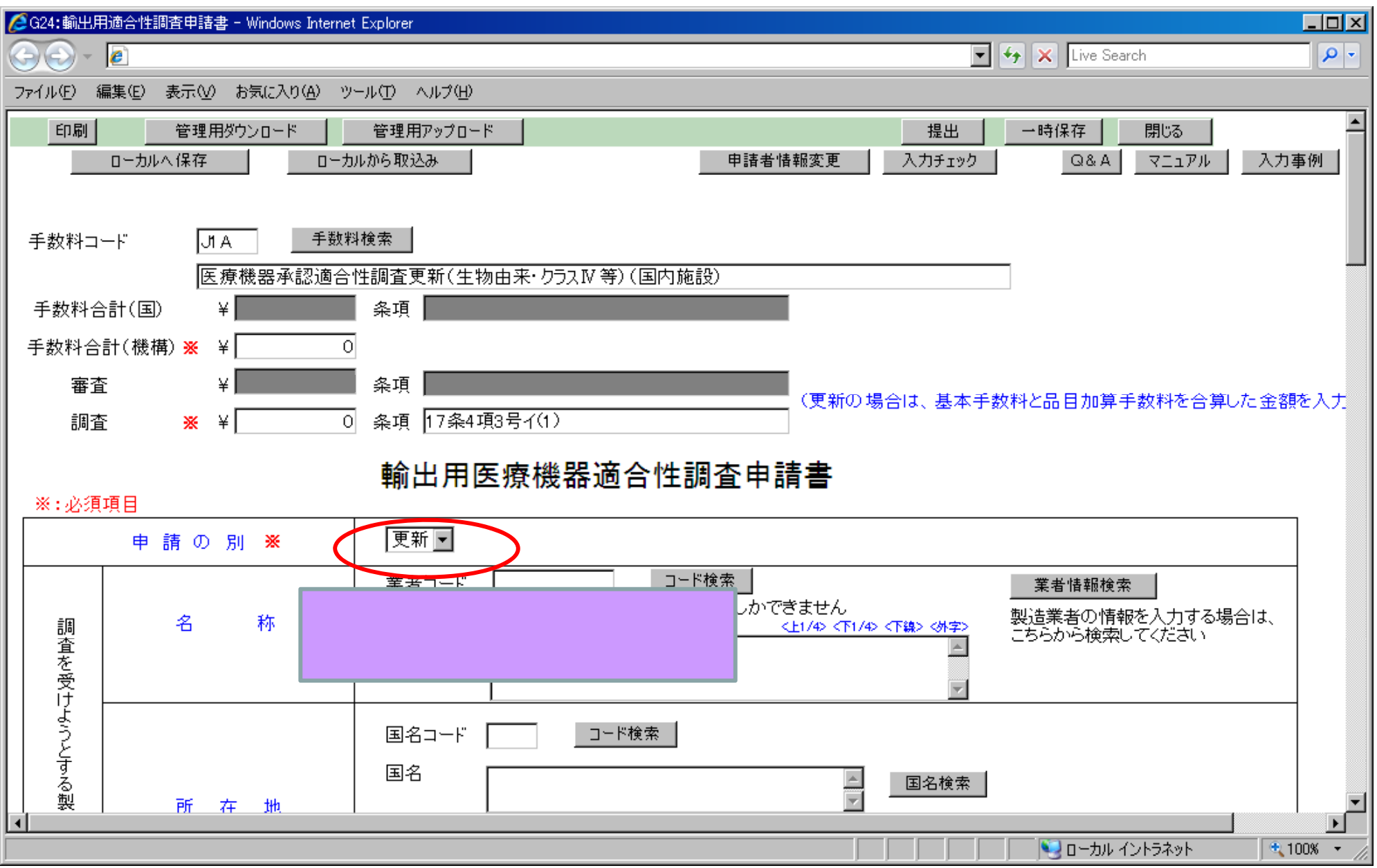

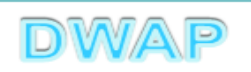

# 4.調査を受けようとする製造所、製造業者(1)事前登録した情報を検索する場合

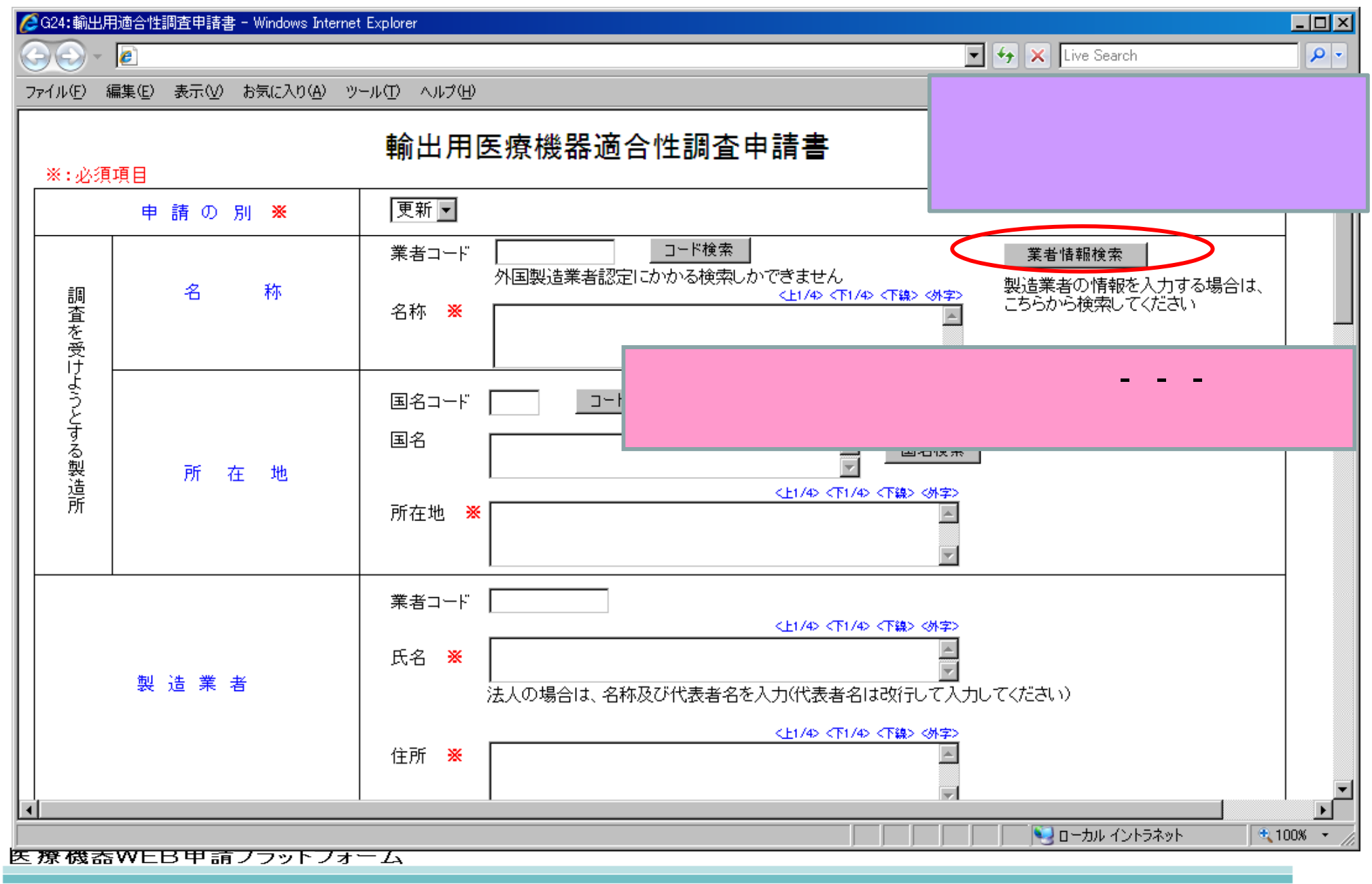

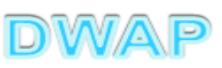

| <b>/</b> / 業 | 著情報検索 -  | Windows Internet Explor | er                       |         |                                    | _                  |            |
|--------------|----------|-------------------------|--------------------------|---------|------------------------------------|--------------------|------------|
| $\bigcirc$   | 💽 - 🙋    |                         |                          | 3 🕶 😽 3 | × Live Searc                       | ch 🛛               | <b>P</b> - |
| <b>業</b>     | 者情報検     | 索                       |                          |         |                                    | 閉じる                | -          |
|              | 様式 ↑     | Ļ                       | コメント 1 🗍                 | 作成相     | ≌↑↓                                |                    |            |
| 1            | 設計者      |                         | 20120620_DWAP試行運用_横浜設計   | 医機運     | <b>圭一</b> 郎                        |                    |            |
| 2            | 設計者      |                         | 20120620_DWAP試行運用 千代田設計  | 医機運     | <b>直一</b> 郎                        |                    |            |
| 3            | < 製垣葉者 ( | (国内)                    | DWAP試行運用_大阪製作所           | 医機道     |                                    |                    |            |
| 4            | 製造業者(    | (国内)                    | 20120620_DWAPE式行運用_山形製作所 | 医機運     | <b>Ē花子</b>                         |                    |            |
| 5            | 製造業者(    | (国内)                    | 20120620_DWAP試行運用_秋田製作所  | 医機運     | 植花子                                |                    |            |
| 6            | 製造業者(    | (国内)                    | 20120620_DWAP試行運用_宮城製作所  | 医機運     | <b>桓三郎</b>                         |                    |            |
| 7            | 製造業者(    | (国内)                    | 20120620_DWAP試行運用_福島製作所  |         | ╴ <sub>┶</sub> ╸<br>╄╶ <b>┷</b> ┓┶ | ╷᠈᠈ᅕᄖᄡᆠᅀᄼ          | _          |
| 8            | 製造業者(    | (国内)                    | 20120620_DWAP試行運用_新潟製作所  | 医作      | 制の中刀                               | いら週切なものを           | Ľ          |
| 9            | 製造業者(    | (国内)                    | 20120620_DWAP試行運用_茨城製作所  | 選打      | <b>そする</b>                         |                    |            |
| 10           | 0 製造業者(  | (国内)                    | 20120620_DWAP試行運用_鳥取製作所  | 区1成月    | 에지 프                               |                    |            |
| 11           | 1 製造業者(  | (国内)                    | 20120620_DWAP試行運用_和歌山製作所 | 医機運     | 植花子                                |                    |            |
| 12           | 2 製造業者(  | (国内)                    | 20120620_DWAP試行運用_広島製作所  | 医機運     | <b>[花子</b>                         |                    |            |
| 13           | 3 製造業者(  | (国内)                    | 20120620_DWAP試行運用_山口製作所  | 医機運     | <b>直二郎</b>                         | ]                  |            |
| 14           | 4 製造業者(  | (国内)                    | 20120620_DWAP試行運用_長崎製作所  | 医機運     | <b>直二郎</b>                         | 1                  |            |
| 15           | 5 製造業者(  | (国内)                    | 20120620_DWAP試行運用_鹿児島製作所 | 医機運     | <b>圭一郎</b>                         | ]                  | Ţ          |
|              | T        | ······                  |                          |         | 🧐 ն–եյս հն                         | っ<br>ントラネット ● 100% | • //       |

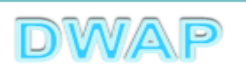

#### 様式の入力画面に戻り、調査を受けようとする製造所の名称、所在地、製造業者の 業者コード、氏名、住所が入力されていることを確認

| <i>[[</i> G24:輸出 | 出用適合性調査申請書 - Windows Interne | et Explorer                                                                                                    |                 |
|------------------|------------------------------|----------------------------------------------------------------------------------------------------|-----------------|
| $\Theta$         | * <i>@</i>                   | 🔽 🗲 🗙 Live Search                                                                                                    | <b>₽</b> -      |
| ファイル(E)          | 編集(E) 表示(V) お気に入り(A) ツ       | ノール① ヘルプ(出)                                                                                                    |                 |
|                  |                              | 輸出用医療機器適合性調査申請書                                                                                                    |                 |
| ※:必              | 須項目                          | -                                                                                                    |                 |
|                  | 申請の別 💥                       | 更新 <u>▼</u>                                                                                                    |                 |
|                  | 名称                           | 業者コード     000000000     コード検索     第     業者情報検索       外国製造業者認定にかかる検索しかできません     <     製造業者の情報をみ       名称 ※     DWAP     試行運用     大阪製作所                                                                                                    | 、力する場合は、<br>ださい |
| ようとする製造所         | 所在地                          | 国名コード       999       コード検索         国名       日本       国名検索         ・       ・       ・         ・       ・       ・         ・       ・       ・         ・       ・       ・         ・       ・       ・         ・       ・       ・         ・       ・       ・         ・       ・       ・         ・       ・       ・         ・       ・       ・         ・       ・       ・         ・       ・       ・         ・       ・       ・ |                 |
|                  | 製造業者                         | 業者コード       000000000         <上1/4> <下1/4> <下線> <外字>         氏名       MAP         試行運用       一         代表取締役       機器         太郎       マ         法人の場合は、名称及び代表者名を入力(代表者名は改行して入力して<ださい)                                                                                                    |                 |
| •                |                              |                                                                                                    |                 |
|                  |                              | 次項(5.                                                                                                    | ) ^             |

# 4.調査を受けようとする製造所、製造業者(2)手入力する場合

| <i>[[</i> G24:輸]                                                                                 | 出用適合性調査申請書 - Wind                     | ows Internet Explorer                             |                                                                                            | × |
|--------------------------------------------------------------------------------------------------|---------------------------------------|---------------------------------------------------|--------------------------------------------------------------------------------------------|---|
| $\Theta$                                                                                         | * 🦲                                   |                                                   | 💌 🐓 🗙 Live Search 🖉                                                                        | • |
| ファイル(E)                                                                                          | 編集(E) 表示(V) お気に                       | 入り( <u>A) ツール(T) ヘルプ(H</u> )                      |                                                                                            |   |
| *:必                                                                                              | 須項目                                   | 輸出用医療                                             | 幾器適合性調査申請書                                                                                 |   |
|                                                                                                  | 申請の別 👋                                | 更新▼                                               |                                                                                            |   |
| 調<br>査<br>を<br>受<br>け                                                                            | 名称                                    | 業者コード 00000<br>外国塾<br>名称 ※ DWAP                   | コード検索     菜者 播戦検索       追義者認定にかかる検索しかできません        く上1/4> <下1/4> <下線> (外字>       試行運用 大阪製作所 |   |
| ようとする製造所                                                                                         | 所在地                                   | 国名コード 999<br>国名 日本<br>所在地 <mark>※</mark> 大阪市      | □-ド検索<br>■ 国名検索<br><-上1/4> <下第> (外字)<br>5中央区大手前2丁目                                         |   |
|                                                                                                  | 製 造 業 者                               | 業者コード 00000<br>氏名 ※ <sup>DWAP</sup><br>代表理<br>法人の | 0000<br><上1/4> <下1/4> <下線> <外字><br>試行運用<br>Q締役 機器 太郎<br>場合は、名称及び代表者名を入力(代表者名は改行して入力してください) |   |
| ▲<br>が<br>が<br>が<br>が<br>が<br>が<br>の<br>が<br>の<br>の<br>の<br>の<br>の<br>の<br>の<br>の<br>の<br>の<br>の | る称、所在地を<br>業者コード∶外<br>家可能。<br>国名コード、国 | E入力する。<br>国製造所のみコ<br>国名から検索可能                     | く上1/4> 〈下編〉 〈外字〉<br>霞ヶ関3-3-2                                                               | • |

### 製造業者の入力

| Ŀ | 924.朝江用巡古注詞且中讀者 - Windows Interne               | explorer                                                                                                    |            |
|---|-------------------------------------------------|----------------------------------------------------------------------------------------------------|------------|
| 8 | ) - <u>e</u>                                    | 💽 👉 🗙 Live Search                                                                                                    | <b>P</b> - |
| 7 | ファイル(E) 編集(E) 表示(V) お気に入り(A) ツ                  | ール(① ヘルプ(巴)                                                                                                    |            |
| Γ |                                                 |                                                                                                    |            |
|   | 製 造 業 者                                         | 業者コード 000000000<br>< <u>L1/4&gt; &lt;下は&gt; 〈小字〉</u><br>氏名 ※ DWAP 試行運用<br>代表取締役 機器 太郎<br>法人の場合は、名称及び代表者名を入力(代表者名は改行して入力してくだざい)                                         |            |
|   |                                                 | < <u>↓1/4&gt; &lt;下1/4&gt; &lt; 換&gt; (外字&gt;</u><br>住所 ※ 東京都千代田区霞ヶ関3−3−2                                                                                              |            |
|   | 製造業の許可区分又は<br>外国製造業者の認定区分 <mark>※</mark>        | <ul> <li>☑ →般</li> <li>□ 滅菌医療機器</li> <li>□ 細胞組織医療機器等</li> <li>□ 包装·表示·保管</li> <li>☑ 包装·表示·保管</li> <li>☑ 一包装·表示·保管</li> <li>☑ 一包装·表示·保管</li> <li>☑ 一包装·表示·保管</li> </ul> | 表          |
|   | 製造業の許可番号又は<br>外国製造業者の <del>※</del><br>認定番号及び年月日 | 許可又は認定番号 27BZ123456 番号検索<br>外国製造業者認定にかかる検索しかできません<br>許可又は認定年月日 平成 22 年3 月25 日                                                                                          | _          |
| • |                                                 |                                                                                                    |            |

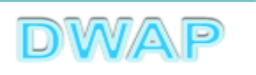

#### 製造業の入力

🖉 G24:輸出用適合性調査申請書 - Windows Internet Explorer - 🗆 X 🔽 😽 🗙 Live Search (⊃,⊝) - [2] P-ファイル(F) 編集(E) 表示(V) お気に入り(A) ツール(T) ヘルプ(H) \* 業者コード 000000000 <E1/4> <T1/4 試行運用 DWAP 氏名 💥 製造業者の許可区分又は外 代表取締役 機器 太郎 製 浩 業 者 法人の場合は、名称及び代表者名を入力(代表者名 国製造業者の認定区分、製 <<u>E1/4> <\1/4</u> 造業の許可番号又は外国製 東京都千代田区霞ヶ関3-3-2 住所 💥 造業者の認定番号及び年月 日を入力する。 ☑一般 □ 滅菌医療機器 製造業の許可区分又は □ 細胞組織医療機器等 外国製造業者の認定区分 □ 包装· 表示· 保管 27BZ123456 番号検索 許可又は認定番号 製造業の許可番号又は 外国製造業者認定にかかる検索しかできません Ж 外国製造業者の 認定番号及び年月日 許可又は認定年月日 平成 🔽 22 年3 月25 日 品目情報檢索 🔍 ローカル イントラネット 🔍 100% 📼

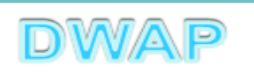

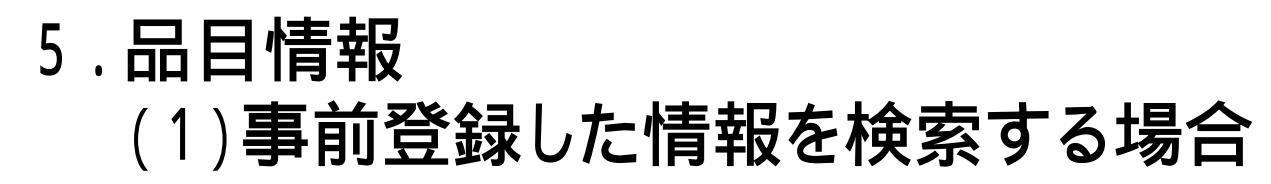

| [] G24:輸出       | 出用適合性調査申請書 - Windows | s Interne       | Explorer                                                                         |            |
|-----------------|----------------------|-----------------|----------------------------------------------------------------------------------|------------|
|                 | r 🙋                  |                 | 💌 🐓 🗙 Live Search                                                                | <b>₽</b> - |
| ファイル(E)         | 編集(E) 表示(Y) お気に入り    | )( <u>A</u> ) ツ | ール(1) ヘルプ(日)                                                                     |            |
|                 | 一般的名称                | *               | コード     コード     コード検索     品目情報検索       名称     登録方法は、操作マニュアル「3-5-2       情報検索」参照。 | -3.品目      |
|                 | 類別                   | *               | □ド <u>□ド検索</u><br>名称                                                             |            |
| 販<br>  <br>   売 | 輸出用名称                | *               | <上1/4> <下1/4> <下線> <外字><br>▲<br>▼                                                |            |
|                 |                      |                 | լու ու ու ու ու ու ու ու ու ու ու ու ու ո                                        |            |

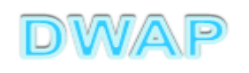

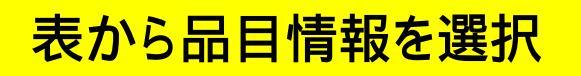

| Ć        | 品目  | 情報検索 - Windows Internet Explorer |                      |                   |                | - D ×      |
|----------|-----|----------------------------------|----------------------|-------------------|----------------|------------|
|          |     | ) - <i>e</i>                     |                      | 💌 😽 🗙 Live Search | h              | <b>P</b> - |
|          |     | ]情報検索                            |                      |                   | 閉じる            | -          |
|          |     | 販売名 ↑ ↓                          | コメント 1               |                   | 作成者 ↑ ↓        |            |
|          | 1   | ダイアライザーABC                       | 20120605_ダイアライザーABC  |                   | 医機連一郎          |            |
| H        | 2   | ААА⊐イル                           | 20120607_AAA⊐イル      |                   | 医機連一郎          |            |
| Ц        | 3   | マルチビュー01                         | 20120701_マルチビュー01    |                   | 库槛浦一郎          |            |
| Ц        | 4   | ABC人□呼吸器                         | 20111220_ABC人口呼吸器    | _ 候禰の中か           | ら適切なも          | のを         |
| Ц        | 5   | 自動血圧計A                           | 20120215_自動血圧計 A     | 躍択する              |                |            |
|          | 6   | ビデオスコープABC                       | 20120801_ビデオスコープABC  |                   |                |            |
|          | 7   | カテーテルZ                           | 20120510_カテーテルZ      |                   | 医機連一郎          |            |
|          | 8   | BBBカテーテル                         | 20120727_BBBカテーテル    |                   | 医機連二郎          |            |
| П        | 9   | バイポーラスネア                         | 20120321_バイポーラスネア    |                   | 医機連花子          |            |
|          | 10  | 止血システムB                          | 20121016_止血システムB     |                   | 医機連一郎          |            |
|          | 11  | ライトテックXYZ                        | 20120310_ライトテックXYZ   |                   | 医機連花子          |            |
| H        | 12  | 血沈チューブS                          | 20120212_血沈チューブS     |                   | 医機連花子          |            |
| 11       | 13  | イリゲーション01日                       | 20120711_イリゲーション01日  |                   | 医機連二郎          |            |
| 11       | 14  | マルチビュー01A                        | 20120710_マルチビューO 1 A |                   | 医機連二郎          |            |
|          | 15  | プローブ1A                           | 20120630_プローブ1A      |                   | 医機連一郎          | -          |
| <u>^</u> | ージが | 、<br>表示されました                     |                      | רא ערבים 💽 📃      | ,<br>トラネット 🛛 🕄 | 100% • //  |

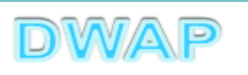

## 様式の入力画面に戻り、一般的名称、類別、輸出用名称が入力されていることを確認

| 🖉 G24    | :輸出           | 用適合性           | 周査申 | 諸書 | - Win | dows | Interne     | t Explorer |                                             | <u> </u>   |
|----------|---------------|----------------|-----|----|-------|------|-------------|------------|---------------------------------------------|------------|
| $\Theta$ | •             | e 🙋            |     |    |       |      |             |            | 🔽 😽 🗙 Live Search                           | <b>P</b> - |
| ファイル     | μ( <u>F</u> ) | 編集( <u>E</u> ) | 表示  | Ś  | お気(   | ፤ እካ | <u>A</u> )ツ | -n() - N   | プ(生)                                        |            |
|          |               |                |     |    |       |      |             |            |                                             |            |
|          |               |                | 般   | 的  | 名     | 称    | *           | コード<br>名 称 | 35004000<br>□-ド検索<br>中空糸型透析器<br>■ 名称検索<br>■ |            |
|          |               | 類              |     |    |       | 別    | *           | コード<br>名 称 | A0700 <u>□−ド検索</u><br>内臓機能代用器 <u>名称検索</u>   |            |
|          | 販             |                |     |    |       |      |             |            |                                             | _          |
|          | 売             |                | 諭 님 | 出用 | 1名    | 称    | *           |            | <上1/4> <下線> <外字><br>ダイアライザーABC<br>▼         |            |
|          |               |                |     |    |       |      |             |            |                                             | •          |
|          |               |                |     |    |       |      |             |            | カル イントラネット 🔍 100                            | 1% • //    |

医療機器WEB申請プラットフォーム

24

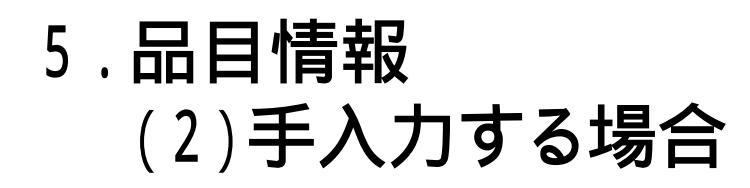

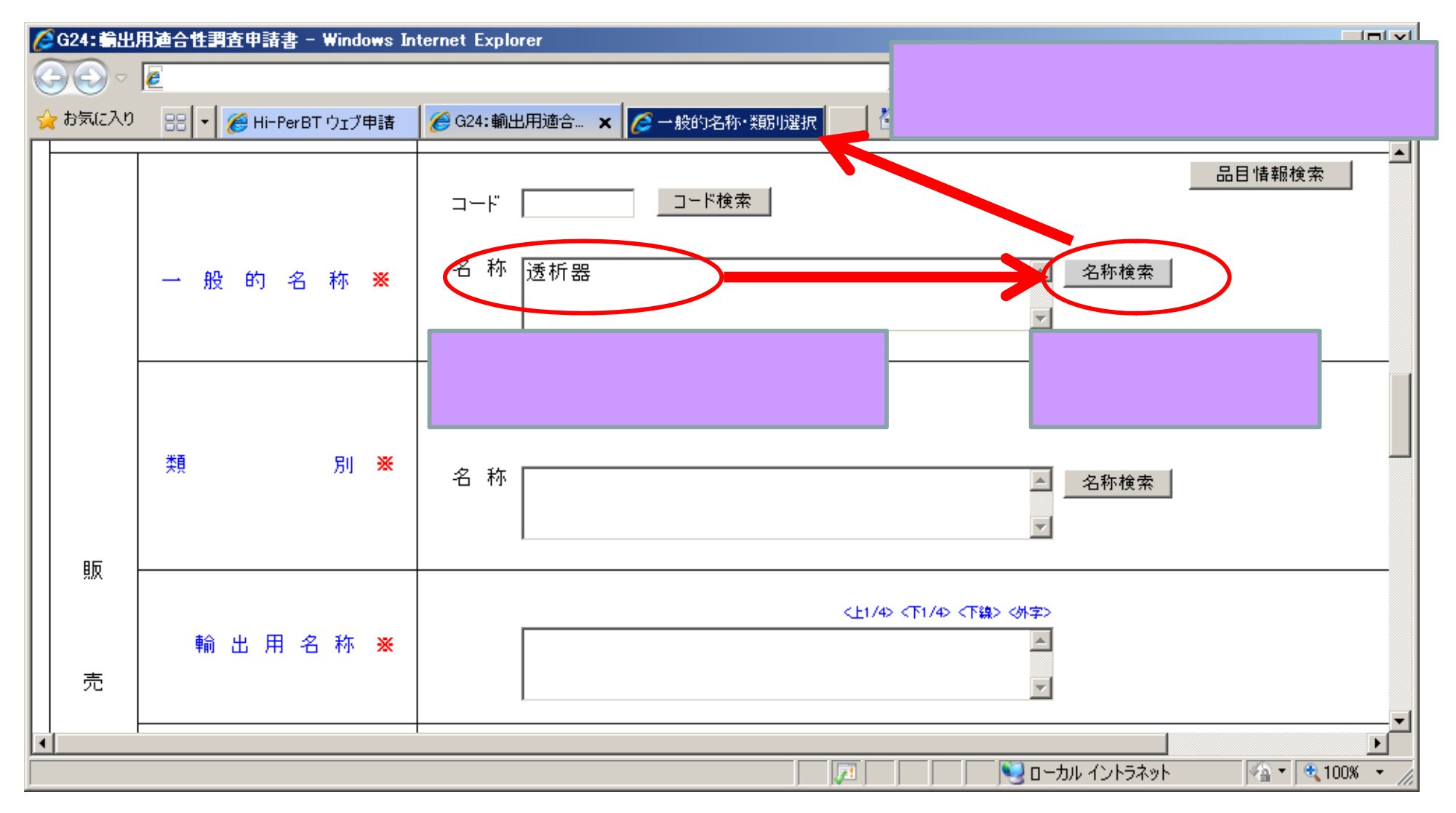

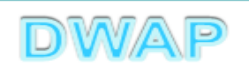

|   |     | 般的名称      | 称の選択                          |             |                         |      |
|---|-----|-----------|-------------------------------|-------------|-------------------------|------|
| C | 一般  | 的名称·類別认   | 選択 - Windows Internet Explore | r           |                         |      |
| 5 | ァイル | (F) 編集(E) | 表示(V) お気に入り( <u>A</u> ) ツ     | ール(① ヘルプ(出) |                         |      |
| - |     | 」<br>助名称· |                               |             | クリア 閉じる                 | 1    |
|   |     | 類別コード     | 類別                            | 一般的名称コード    | 一般的名称                   |      |
|   | 1   | A0700     | 内臓機能代用器                       | 34999102    | 透析用血液回路セット              |      |
|   | 2   | A0700     | 内臓機能代用器                       | 34999203    | ヘバリン使用透析用血液回路セット        |      |
|   | 3   | A0700     | 内臓機能代用器                       | 70545102    | 血液回路用チューブ接続用コネクタ        |      |
|   | 4   | A0700     | 内臓機能代用器                       | 70546000    | 血炎分離用血液回 候補の中から適切なる     | ものを  |
|   | 5   | A0700     | 内臓機能代用器                       | 70548000    | 血液回路遮断器具 28+12-3-2      |      |
|   | 6   | A0700     | 内臓機能代用器                       | 70549000    | 持続緩徐式血液濾」ときが、9、つ。       |      |
|   | 7   | A0700     | 内臓機能代用器                       | 70550000    | 腹水濾過濃縮用血液回路             |      |
|   | 8   | A0700     | 内臓機能代用器                       | 70551000    | 血球細胞除去用血液回路             |      |
|   | 9   | A0700     | 内臓機能代用器                       | 70552000    | 血液濾過用血液回路               |      |
|   | 10  | A0700     | 内臓機能代用器                       | 70553000    | 吸着型血液浄化用血液回路            |      |
|   | 11  | A0700     | 内臓機能代用器                       | 70554000    | エンドトキシン除去向け吸着型血液浄化用血液回路 |      |
|   | 12  | A0700     | 内臓機能代用器                       | 70555000    | 遠心型血液成分分離装置用血液回路        |      |
|   | 13  | A0700     | 内臓機能代用器                       | 70557000    | 遠心型血液成分採取装置用血液回路        |      |
|   | 14  | A0700     | 内臓機能代用器                       | 70558000    | 多用途血液処理用血液回路            |      |
|   | 15  | A0700     | 内臓機能代用器                       | 70559000    | 血液回路用モニタリングセット          |      |
|   | 16  | A5100     | 医療用嘴管及び体液誘導管                  | 12170022    | 血液回路補助用延長チューブ           |      |
|   |     |           |                               |             |                         | •    |
|   |     |           |                               |             | 📃 🔜 ローカル イントラネット 🔍 100% | • // |

医療機器WEB申請プラットフォーム

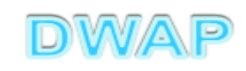

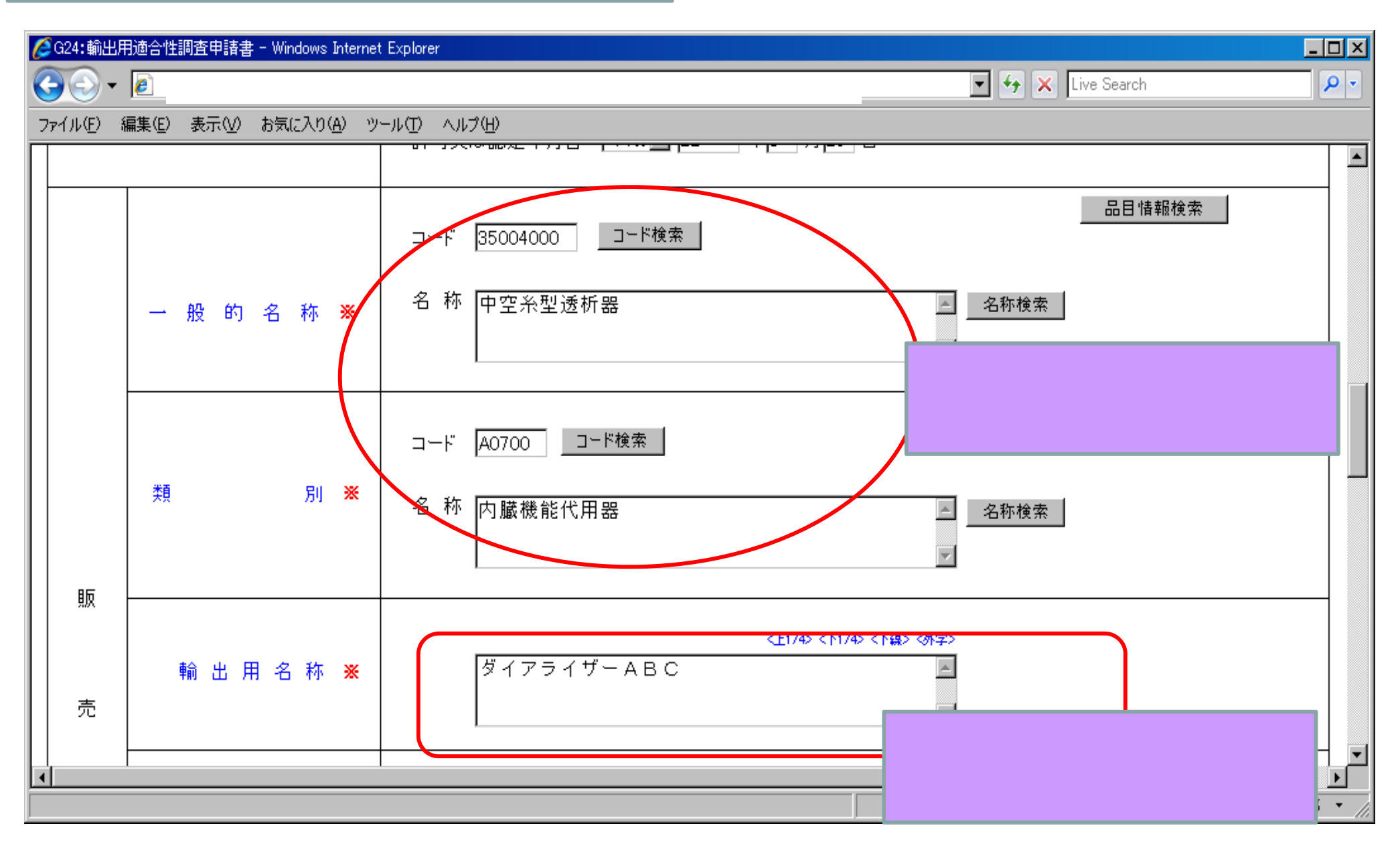

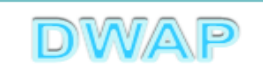

## 6.調査対象品目の別、届出年月日、届出のシステム受付番号

| l | )<br>G24:輸出      | 用適合性調査申請書 - Windows Internet    | : Explorer                      |                                | _                         |            |
|---|------------------|---------------------------------|---------------------------------|--------------------------------|---------------------------|------------|
|   | - @ •            | e                               |                                 | 🔽 🐓 🗙 Live Searc               | h                         | <b>P</b> - |
|   | ファイル( <u>E</u> ) | 編集(E) 表示(V) お気に入り( <u>A</u> ) ツ | ール(1) ヘルプ(11)                   |                                |                           |            |
|   | 売                | 輸出用名称 💥                         | <上1/4> <下1/4> <下額<br>ダイアライザーABC | <外字> ▲ ▼                       |                           |            |
|   | 名                | 調査対象品目の別 <mark>※</mark>         | 生物・放射性医薬品、クラスⅣ医療機器              |                                |                           |            |
|   |                  | 届出年月日 💥                         | 平成 🔽 22 年7 月1 日                 |                                |                           |            |
|   |                  | 届出のシステム受付番号                     | 1234567890000                   | 調査対象品目<br>届出書の提出               | の別、初回<br>年月日、シ            |            |
|   |                  | 輸出先 <del>※</del>                | 別紙 のとおり 別紙入力                    | ステム受付番 <sup>日</sup><br>出がFD又はW | 号(初回提<br>/eb <b>の場合</b> ) |            |
|   |                  |                                 | 調査を受けようとする施設の別※ 製造所 🔻           | を入力する。                         |                           |            |
|   |                  |                                 |                                 |                                | /トラネット 🔍 100%             |            |

#### 輸出用の適合性調査は、1品目しか入力できません。 <sup>医療1</sup> 複数品目を申請する場合は、それぞれ申請書を作成してください。

28

DVVA

## 7. 輸出先

| Ć | G24:輸出)         | 用適合性調査申請書 - Windows Internet    | Explorer              |                             | - 🗆 🗵                |
|---|-----------------|---------------------------------|-----------------------|-----------------------------|----------------------|
|   | - 96            | e                               |                       | 🔽 🐓 🗙 🛛 Live Search         | <b>P</b> -           |
| 7 | ァイル( <u>E</u> ) | 編集(E) 表示(V) お気に入り( <u>A</u> ) ツ | ール(① ヘルプ(巴)           |                             |                      |
| Γ | 売               |                                 |                       |                             |                      |
|   | 名               | 調査対象品目の別 <del>※</del>           | 「生物・放射性医薬品、クラスⅣ医療機器   |                             |                      |
|   |                 | 届出年月日 💥                         | 平成 🗾 22 年 7 月 1 日     |                             |                      |
|   |                 | 届出のシステム受付番号                     | 1234567890000         |                             |                      |
|   |                 | 輸出先 Ӿ                           | 別紙1のとまりと見紙入力          | 別紙番号を入力し「別紙<br>入力」を押下する。    |                      |
|   |                 |                                 | 調査を受けようとする施設の別※ 製造所 ▼ |                             |                      |
|   |                 | 備考                              | その他                   |                             |                      |
|   |                 |                                 | 別紙 のとおり               | < <u>(1)4&gt;</u> < <u></u> | ▼                    |
|   |                 |                                 |                       |                             | <u>۲</u><br>۱۵% ۲ // |

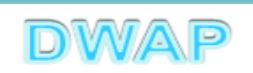

| 輸出先の選択                                                                                                    | 『国名全チェック』を選択すると、<br>全部(その他と不明と日本を除                                                                                                    |
|----------------------------------------------------------------------------------------------------|----------------------------------------------------------------------------------------------------|
| 国名全チェック     国名全解除       アジア至チェック     ヨーロッパ全チェック       北米全チェック     南米全チェック       アフリカ全チェック     オセアニア全チェック       ※必ず1つ以上チェックしてください。       輸出先選択       NO     国名                                                                                                    | <ul> <li>く)にナェックかくる。</li> <li>※必ず1つ以上チェックしてください。</li> <li>輸出先選択</li> <li>NO 国名<br/>コード 国名</li> <li>001 0 108 大韓民国</li> <li>002 反 104 北朝鮮</li> </ul>                                                                                                    |
| 001       ▶ 103       大韓民国         002       □ 104       北朝鮮         003       □ 105       中華人民共和国         004       □ 106       台湾         005       □ 107       モンゴル         006       □ 108       香港         007       □ 110       ベトナム                                                                                                    | 003<     № 105     中華人氏共和国       004     ☑ 106     台湾       005     ☑ 107     モンゴル       006     № 106     香港       0     ●     ●       0     ●     ●       0     ●     ●       0     ●     ●       0     ●     ●       0     ●     ●       0     ●     ●       0     ●     ●       0     ●     ●       0     ●     ●       0     ●     ●       0     ●     ●       0     ●     ●       0     ●     ●       0     ●     ●       0     ●     ●       0     ●     ●       0     ●     ●       0     ●     ●       0     ●     ●       0     ●     ●       0     ●     ●       0     ●     ●       0     ●     ●       0     ●     ●       0     ●     ●       0     ●     ● |
| Construct Sector Sector Se | 003       全選択後に個別にチェックを外すことも可能。         004       005         005       006         006       108         007       110         008       111         909       112         シンガボール                                                                                                    |
| 229 🗖 999 日本                                                                                                    |                                                                                                    |

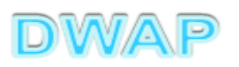

### 輸出先の選択:続き

医療機器WEB申請ブラットフォーム

| 国名全チェック<br>アジア全チェック<br>北米全チェック<br>アフリカ全チェック<br>※必ず1つ以上チェック<br>輸出先選択 | 国名全解除       ヨーロッパ全チェック       南米全チェック       オセアニア全チェック       クレぞください。 | 各地域のボタンを押すと、<br>対象国にチェックが入る。     |
|---------------------------------------------------------------------|----------------------------------------------------------------------|----------------------------------|
| 001 🗹 103                                                           | 大韓民国                                                                 | 「アジア全チェック」ボタンを押                  |
| 002 🗹 104<br>003 🔽 105                                              | 北朝鮮<br>                                                              | _ した場合<br><br><br><br>           |
|                                                                     |                                                                      | 001:103 大韓民国~<br>048:158 ヨルダン川西岸 |
| 048         № 158           049         □ 201                       | コルタン川西岸及びカウアイスランド                                                    | _ 及びガザ                           |

|     | — · • •      | · ·    |
|-----|--------------|--------|
| 049 | <b>⊠</b> 201 | アイスランド |
| 050 | <b>⊠</b> 202 | ノルウェー  |

| 091 | <b>⊠</b> 245 | チェコ             |
|-----|--------------|-----------------|
| 092 | <b>⊠</b> 246 | スロバキア           |
| 093 | □ 301        | グリーンランド (デンマーク) |

「ヨーロッパ全チェック」ボタンを 押した場合 049:201 アイスランド~ 092:246 スロバキア

DWAP

### 輸出先の選択:続き

| 国名全:<br>アジブ<br>北米<br>アフリ;<br>※ 必ず11<br>輸出先 | チェック<br>?<br>全チェック<br>:<br>全チェック<br>カ<br>全チェック<br>つ<br>以<br>上<br>チェ<br>:<br>選択 | 国名全解除<br>ヨーロッパ全チェック<br>南米全チェック<br>オセアニア全チェック<br>ックしてください。 | →<br>■ | 各地域のボタンを押すと、<br>対象国にチェックが入る。          |
|--------------------------------------------|--------------------------------------------------------------------------------|-----------------------------------------------------------|--------|---------------------------------------|
|                                            |                                                                                | 1                                                         |        |                                       |
| 093                                        | 🗹 301                                                                          | グリーンランド (デンマーク)                                           |        | · · · · · · · · · · · · · · · · · · · |
| 094                                        | <b>I</b> 302                                                                   | カナダ                                                       |        | 「北米全チェック」ボタンを押し                       |
| ·                                          |                                                                                | 1                                                         | 1      | た場合                                   |
| 125                                        | <b>⊠</b> 335                                                                   | セントクリストファー・ネーヴィス                                          |        | 093:301 グリーンランド~                      |
| 126                                        | <b>⊠</b> 336                                                                   | セントビンセント                                                  |        | 127∶337 英領アンギラ                        |
| 127                                        | <b>I</b> 337                                                                   | 英領アンギラ                                                    |        |                                       |
|                                            |                                                                                | 1                                                         |        |                                       |

| L · _ ·    |              |                      |                 |
|------------|--------------|----------------------|-----------------|
| 128        | <b>☑</b> 401 | コロンビア                |                 |
| 129        | ☑ 402        | ベネズエラ                | 南米全チェック」 ホタンを押し |
| F          | 1            | 1                    | た場合             |
| 1          | I.           |                      | 128-401 コロンビア~  |
| 140        | 413 🗹        | アルゼンチン               |                 |
| 141        | ☑ 414        | フォークランド諸島及びその附属諸島(英) | 142:415 英領南極地域  |
| 142        | <b>₽</b> 415 | 英領南極地域               |                 |
|            |              |                      |                 |
| Jak - 1919 |              |                      |                 |

DWAP

### 輸出先の選択:続き

| 国名<br>ア <sup>・</sup><br>は<br>ア・<br>・<br>ジョ<br>輸出 | 全チェック<br>ジア全チェック<br>(米全チェック<br>リカ全チェック<br>ゴン以上チョ<br>先選択 | 国名全解除       ヨーロッパ全チェック       南米全チェック       オセアニア全チェック       マックしてください。 | 各地域のボタンを押すと、<br>対象国にチェックが入る。 |
|--------------------------------------------------|---------------------------------------------------------|------------------------------------------------------------------------|------------------------------|
| 143                                              | <b>⊡</b> 501                                            |                                                                        |                              |
| 144                                              | ☑ 502                                                   | セウタ及びメリリア(西)                                                           | 「アフリカ全チェック」ボタンを押             |
| 145                                              | <b>1</b> 503                                            | アルペテリア                                                                 |                              |
|                                                  |                                                         |                                                                        |                              |
|                                                  | E 007                                                   | 大阪レイレイ相報                                                               |                              |
| 200                                              | ☑ 558                                                   | コモロ                                                                    | 201:559 エリトリア                |
| 201                                              | ☑ 559                                                   | エリトリア                                                                  |                              |
|                                                  |                                                         | İ                                                                      | 7                            |

| 202 | <b>⊡</b> 601 | オーストラリア      |
|-----|--------------|--------------|
| 203 | <b>№</b> 602 | バプアニューギニア    |
| 204 | <b>⊡</b> 605 | その他のオーストラリア領 |
|     |              |              |
| 224 | <b>⊠</b> 626 | ミクロネシア       |
| 225 | <b>⊠</b> 627 | 北マリアナ諸島(米)   |
| 226 | <b>⊡</b> 628 | バラオ          |

「オセアニア全チェック」ボタン を押した場合 202:601 オーストラリア~ 226:628 パラオ

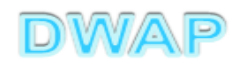

## 8. 備考

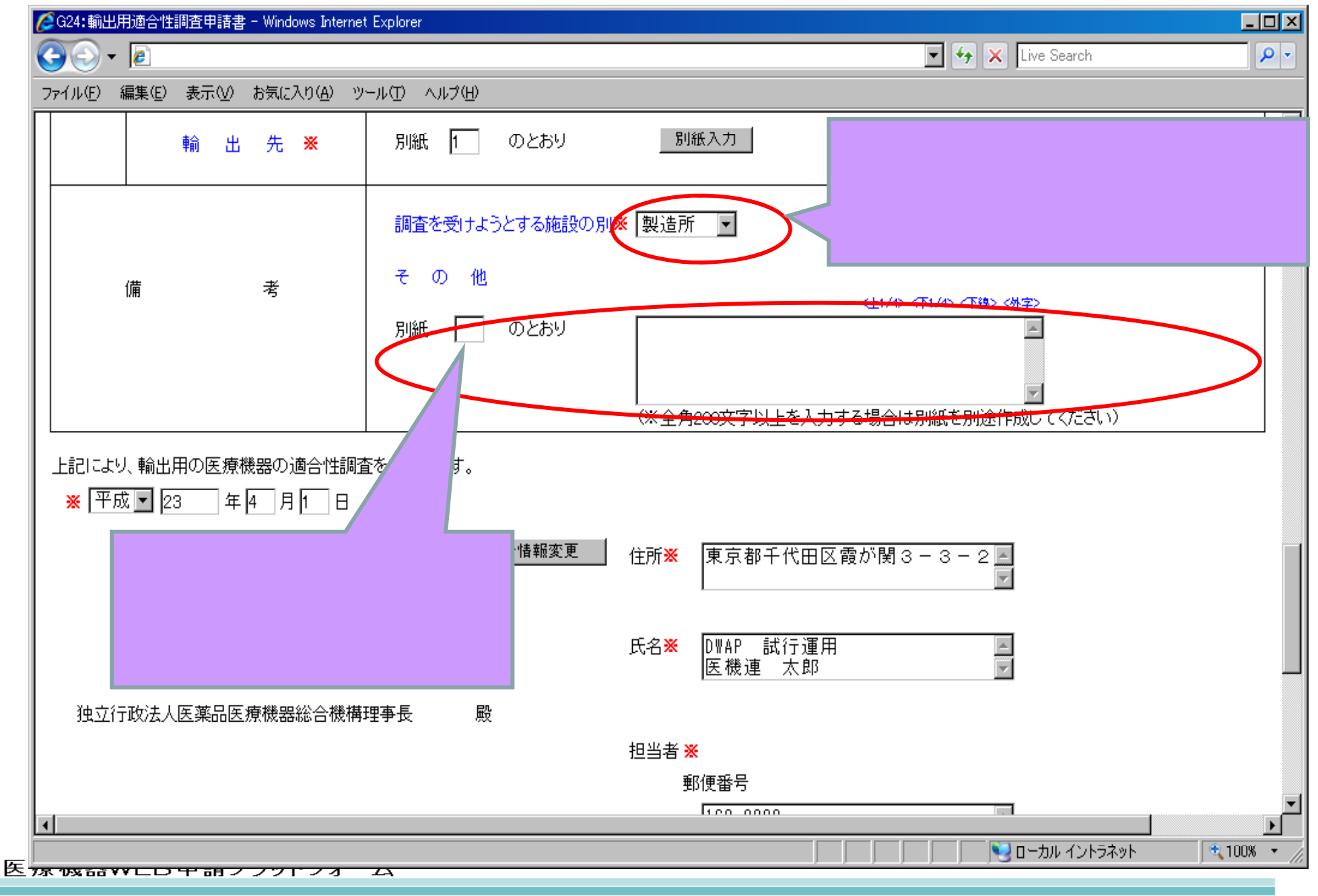

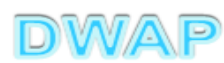

9.提出先

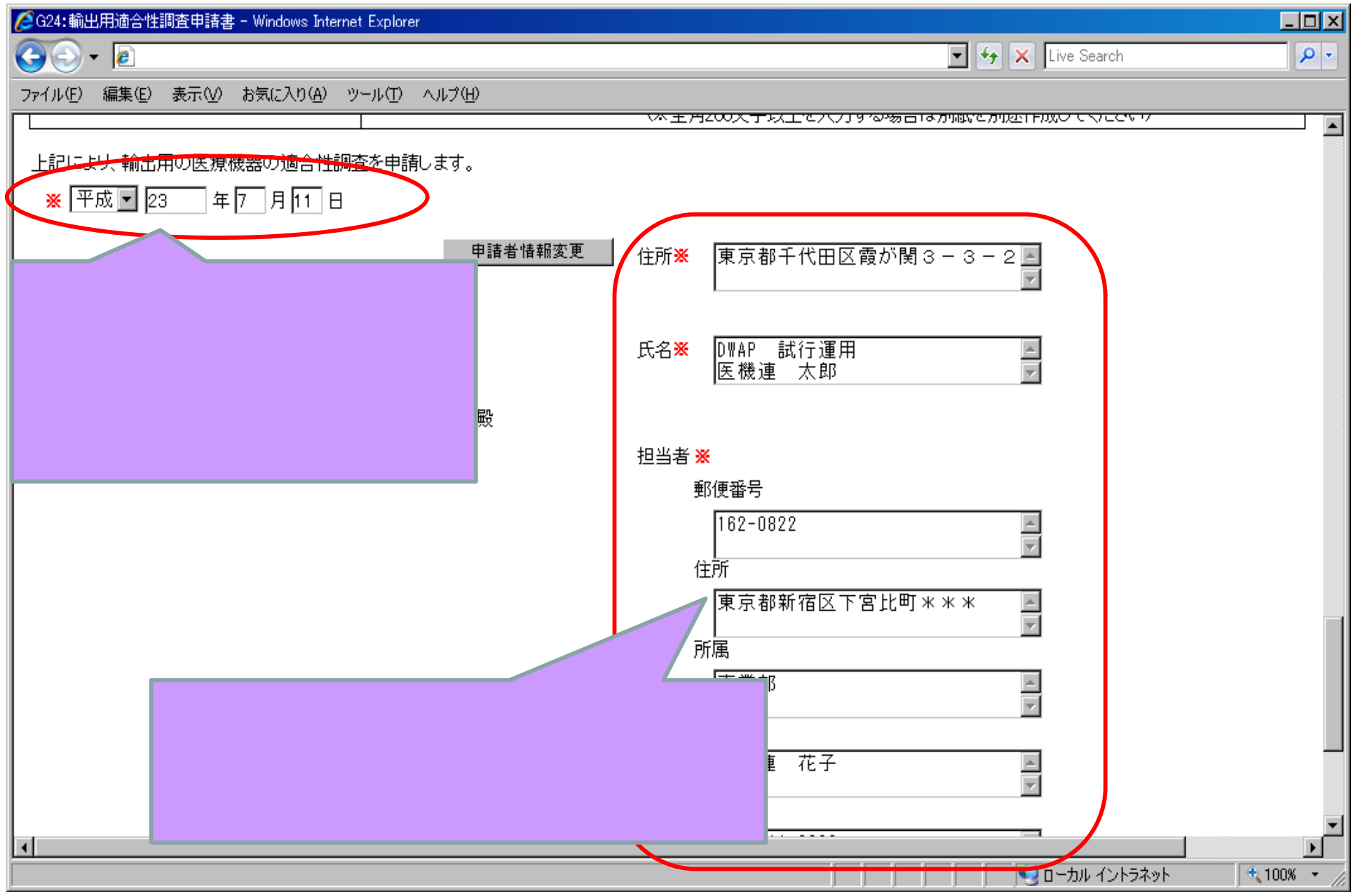

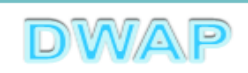

#### **權式第百十三(二)** (第二百六十四条関係)

#### 提出不可

機構へ送信後はバーコードが 印刷されます

#### 輸出用 医疾機器 適合性調査 申請書

| 調査                              | 診受けよう            | うとする                | 5製造所の      | 名称          | 000001002<br>177AP 試行運用 大阪製作所                                                       |  |  |
|---------------------------------|------------------|---------------------|------------|-------------|-------------------------------------------------------------------------------------|--|--|
| 調査                              | を受けよう            | <u> </u> ታ ን !      | 製造所の所      | 在地          | 日本<br>大阪府大阪市中央区大手前*-*                                                               |  |  |
| <br>製造業者の氏名(法人にあっては、            |                  |                     |            | cit.        | 000001000                                                                           |  |  |
| 名称及び代表者の氏名)                     |                  |                     |            |             | IMAP 試行運用 代表取締役 医機違本郎                                                               |  |  |
| 製造業者の住所(法人にあっては、<br>主たる事務所の所在地) |                  |                     |            | Cit.        | 東京都千代田区蔵ヶ関3-3-2                                                                     |  |  |
| 製造業の許可区分又は外国製造業<br>者の認定区分       |                  |                     | は外国製       | 造業          | 医炭機器 細胞組織医炭機器等                                                                      |  |  |
| 製造<br>者の                        | を業の許可<br>) 認定番号) | 番号又<br><u>及び年</u> 〕 | は外国製<br>月日 | 造業          | 番号:27BZ123456 年月日:平成22年3月1日                                                         |  |  |
| 類                               |                  |                     |            | <b>S</b> I) | 機械器具(07) 内臓機能代用器                                                                    |  |  |
| -                               | 袋                | 的                   | 名          | 称           | 人工障職 (70585000)                                                                     |  |  |
| 輸                               | 嵌                | 用                   | 名          | 称           | Artificial Panereas XYZ                                                             |  |  |
| 輸                               |                  | 嵌                   |            | 免           | 別紙1のとおり                                                                             |  |  |
| 届                               | ß                | 牟                   | 月          | B           | 平成 22 年 7 月 1 日 届出のシステム受付番号 1234567890000                                           |  |  |
| 譋                               | 査 爭              | 数                   | 料金         | 閷           | ¥479000                                                                             |  |  |
| 備                               |                  |                     |            | 考           | 申請の別 : 更新<br>調査対象品目の別 : 生物・放射性医薬品、クラスIV医療機<br>調査を受けようとする施設の別 : 製造所<br>その他備考 :       |  |  |
| Ŀ                               | 記により、            | 輸出用の                | り医療機器の     | の適合         | 怪調査を申請します。                                                                          |  |  |
|                                 | 平成 23 年          | 7月11                | B          |             | 住 所 東京都千代田区蔵ヶ関3-3-2                                                                 |  |  |
|                                 |                  |                     |            |             | 氏名 DTAP 就行運用<br>代表取締役 医機違太郎 印                                                       |  |  |
|                                 |                  |                     |            |             |                                                                                     |  |  |
| 彼:                              | 立行政法人            | 医梨晶图                | 医废機器給      | 合機構         | 理事長政                                                                                |  |  |
| 独:                              | 立行政法人            | 医囊晶团                | 医废機器総合     | 合機構         | 理事————————————————————————————————————                                              |  |  |
| 独:                              | 立行政法人            | 医難晶的                | 医废機器総合     | 合機構         | 理事長 殿<br>● 節 便 番 号 —<br>(注   所 東京都新宿区下宮比町 3~2                                       |  |  |
| 獫:                              | 立行政法人            | 医梨晶团                | 医康機器給      | 合機構         | 理事 要<br>● 野 ( 愛 番 号 一<br>( 住 所 東京都新宿区下宮比町 3~2<br>所 属 飯田橋事 発所 難事部                    |  |  |
| 獫:                              | 立行政法人            | 医難晶图                | 医康機器総      | 合機構         | 理事——要一<br>●郵 便 番 号 ——<br>(注 所 東京都断一倍区下宮比町3~2<br>所 属 愈田、偕事 九 新 莱事都<br>担 当 者 名 医微强 花子 |  |  |

PDFファイルが作成される。 ●鑑 •輸出先

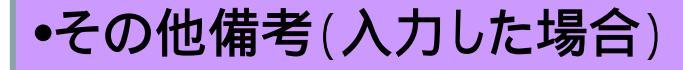

DWAP

印刷画面

<mark>(鑑)</mark>

### 印刷画面:輸出先

|             | 別紙1-1           |
|-------------|-----------------|
|             |                 |
| 001 大韓民国    |                 |
| 003 台湾      | の4 モンゴ か印刷されより。 |
| 005 香港      | 006 ベトナム        |
| 007 タイ      | 008 シンガポール      |
| 009 マレーシア   | 010 ブルネイ        |
| 011 フィリピン   | 012 インドネシア      |
| 013 カンボジア   | 014 ラオス         |
| 015 ミャンマー   | 016 インド         |
| 017 パキスタン   | 018 スリランカ       |
| 019 モルディブ   | 020 バングラデシュ     |
| 021 東ティモール  | 022 マカオ         |
| 023 アフガニスタン | 024 ネパール        |
| 025 ブータン    | 026 イラン         |
| 027 イラク     | 028 バーレーン       |
| 029 サウジアラビア | 030 クウェート       |
| 091 ትጆ— አ   |                 |

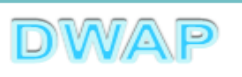

# 申請書全体のイメージ

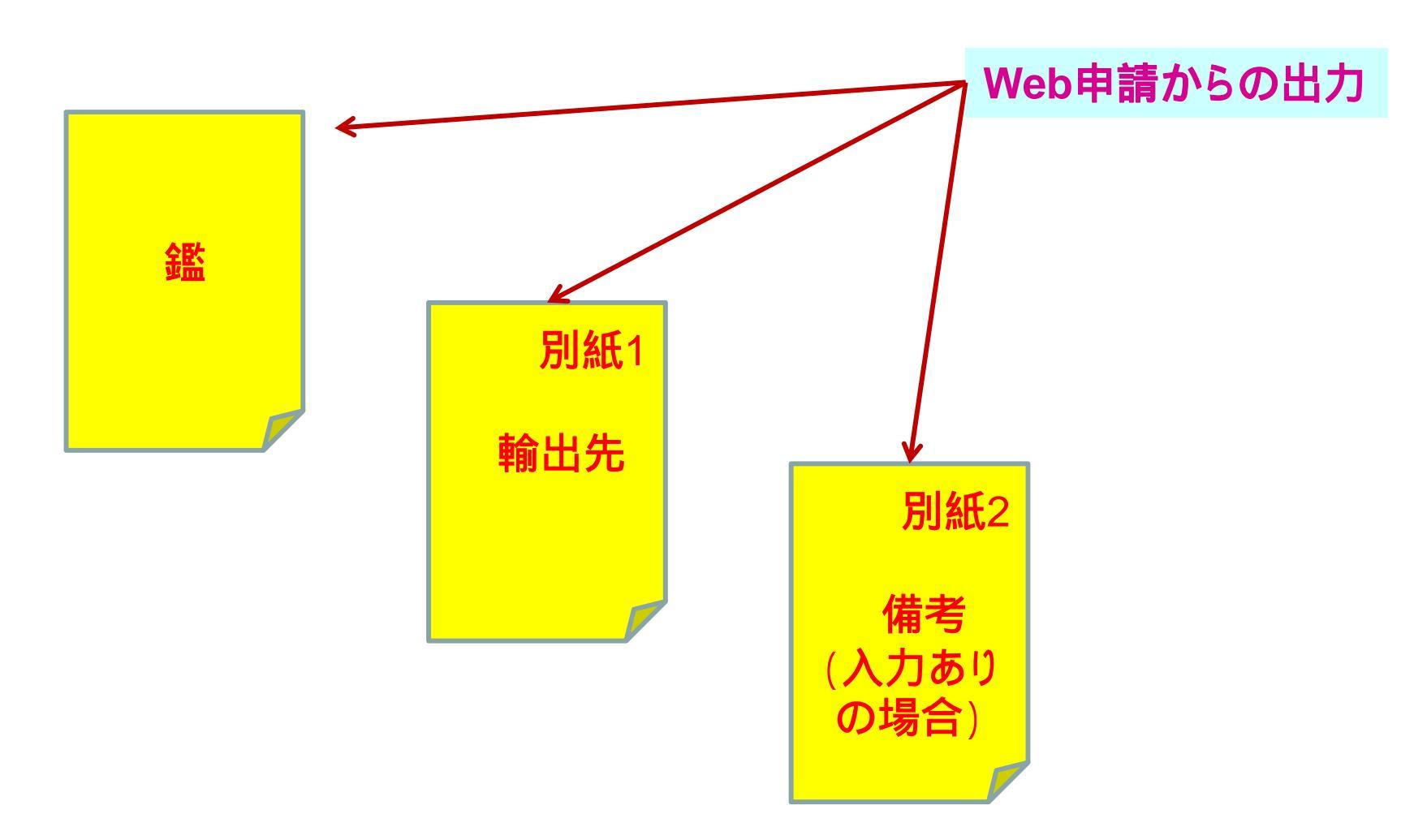

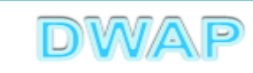

#### 各項目の入力文字数について

 ・本内容は帳票出力時の文字サイズが9ポイントとなる文字数です。
 ・本内容より実際の入力文字数が多い場合でも帳票には全ての文字が 出力されます(文字サイズが小さくなります)。

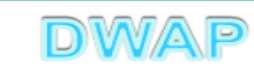

G24

|                                                                   | <b>様式第百十三(二)</b> (第二百六十四条関係)                                                                                           | 提出不可                                                                                                    |
|-------------------------------------------------------------------|----------------------------------------------------------------------------------------------------|----------------------------------------------------------------------------------------------------|
|                                                                   |                                                                                                    | 機構へ送信後はパーユートが<br>印刷されます                                                                                                    |
| 全角35文字                                                            | 輸出用 医療機器 適合性調查 申請書                                                                                                    |                                                                                                    |
| 細掛け部分け国名                                                          | 調査を受けようとする製造所の名称<br>123456789-123456789二123                                                                            | 456789三12345                                                                                                    |
| <ul> <li>→ 全角35文字</li> <li>網掛けなしは所在地</li> <li>→ 全角70文字</li> </ul> | 調査を受けようとする製造所の所在地<br>123456789-123456789-123<br>123456789-123456789-123<br>89四1234567895123<br>89四12345678951234567895 | 4 5 6 7 8 9 三 1 2 3 4 5<br>4 5 6 7 8 9 三 1 2 3 4 5 6 7<br>1 2 3 4 5 6 7 8 9 七                                                                                                    |
| 全角70文字<br>法人名、代表者氏名を入<br>力する場合は各項目全角35<br>文字まで                    | 製造業者の氏名(法人にあっては、<br>名称及び代表者の氏名)<br>999999999<br>123456789-123456789二123<br>89四123456789五123456789六                     | 4 5 6 7 8 9 三 1 2 3 4 5 6 7<br>1 2 3 4 5 6 7 8 9 七                                                                                                    |
|                                                                   | 製造業者の住所(法人にあっては、123456789-123456789二123<br>キたろ事務所の所在地) 89四123456789五123456789六                                         | 456789三1234567<br>123456789七                                                                                                    |
| 全角70文字                                                            | 製造業の許可区分又は外国製造業者の認定区分                                                                                                  | 装・表示・保管                                                                                                    |
|                                                                   | 製造業の計句番号又は外国製造業<br>者の認定番号及び年月日 番号:123456789 年月日:                                                                       | 平成 XX 年 XX 月 XX 日                                                                                                    |
| 全角50文字                                                            | 類 別 123456789-123456789二123<br>89四123456789五                                                                           | 456789三1234567                                                                                                    |
|                                                                   | - 般的名称 <sup>123456789-123456789</sup> 二123<br>89四123456789五123456789六                                                  | 456789三1234567<br>123456789七                                                                                                    |
|                                                                   | 輸 出 用 名 称 123456789-123456789二123<br>89四123456789五123456789六                                                           | 4 5 6 7 8 9 三 1 2 3 4 5 6 7<br>1 2 3 4 5 6 7 8 9七                                                                                                    |
| 全角40文字                                                            | 輸出先<br><sup>123456789-123456789二123-</sup><br>89四                                                                      | 456789三1234567                                                                                                    |
|                                                                   | 届 出 年 月 日 平成 XX 年 XX 月 XX 日 届出のシステム受付                                                                                  | 番号 111111111111                                                                                                    |
|                                                                   | 調 査 手 数 料 金 額 ¥Z, ZZZ, ZZZ                                                                                             |                                                                                                    |
|                                                                   | 備     キ     申請の別     : 新規       調査対象品目の別     : 包装・       調査を受けようとする施設の別     : 試験検護       その他備考     : 別紙 XX             | 表示・保管<br>査<br>くのとおり                                                                                                    |
|                                                                   | 平成 XX 年 XX 月 XX 「全角60文字」<br>住 所 123456789-1234567<br>23456789四12345678                                                 | 8 9 二 1 2 3 4 5 6 7 8 9 三 1<br>9 五 1 2 3 4 5 6 7 8 9 六                                                                                                    |
| 全項                                                                | 角46文字<br>氏名及び代表者名が改行して入力されるため各<br>目印字できるのは全角23文字まで<br>孤立行政法人法案师医療機器部合機研理事長 殿                                           | 89二1234<br>23456 印                                                                                                    |
| 郵個<br>住月<br>所<br>月<br>担<br>当<br>電<br>部<br>下<br>A<br>メー            | 運番号・・・全角40文字 新・・・全角50文字 編 ・・・全角50文字 編 ・・・全角50文字 は 第 の ( ) ( ) ( ) ( ) ( ) ( ) ( ) ( ) ( ) (                            | 2 3 4 5 6 7 8 9 二 1 2 3 4 5 6<br>3 9 四<br>2 3 4 5 6 7 8 9 二 1 2 3 4 5 6<br>3 9 四 1 2 3 4 5 6 7 8 9 五<br>2 3 4 5 6 7 8 9 二 1 2 3 4 5 6<br>3 9 四 1 2 3 4 5 6 7 8 9 五<br>2 3 4 5 6 7 8 9 二 1 2 3 4 5 6<br>3 9 四 1 2 3 4 5 6 7 8 9 五<br>A X 番号 1 2 3 4 5 6 7 8 9 五<br>2 3 4 5 6 7 8 9 二 1 2 3 4 5 |